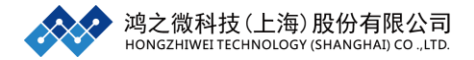

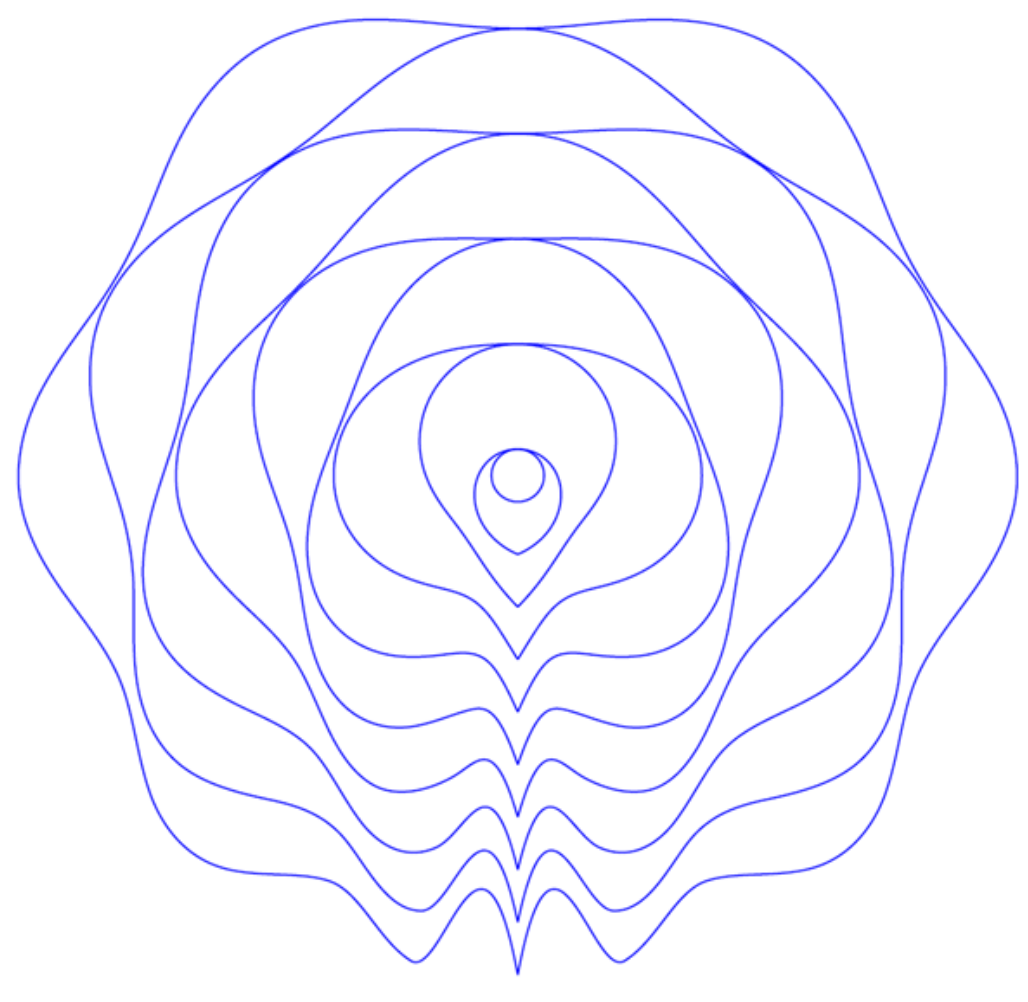

# RESCU应用教程

—2019年03月—

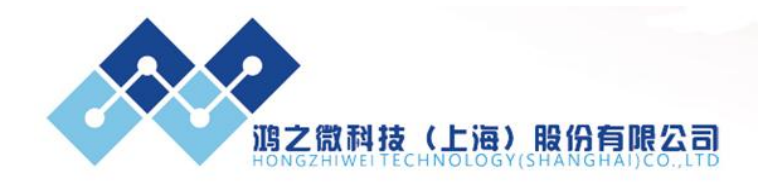

## 前言

鸿之微科技(上海)股份有限公司(简称: 鸿之微, 英文: hzwtech, 股票代码: 300110)更是一家致力于开发材料设计软件、集成电路工艺参数提取软件及集成电路器件设计软件的科技公司。鸿之微科技由多名海内外知名专家和学者联合发起,以打造民族自主知识产权的软件为愿景,以成为材料设计、模拟计算软件领域全球引领者为使命的高科技公司。经过三年的高速发展,公司拥有多个完全自主知识产权的材料及器件设计软件,其中包括1个全球专利,10项软件著作权,31个国内专利。产品包括纳米器件和量子输运计算软件 Nanodcal、紧束缚程序 Nanoskif 和 Nanoskim、大体系 DFT 计算软件 RESCU、OLED 设计平台 MOMAP 等。

本书针对广大用户对 RESCU 软件的需求, 鸿之微公司特推出 RESCU 应用 教程供用户学习和交流。

手册共四章,其编写遵循由易到难的原则,较为全面地介绍了 RESCU 软件的使用方法,详细地讨论和分析了 RESCU 的计算结果,列举了 RESCU 安装和使用过程中一些常见问题。主要内容如下:

第一章为基本应用,介绍了 RESCU 基本计算功能案例。

第二章,以已发表的科研论文为题材,目前已有一个案例——双层扭转黑磷 摩尔条纹,详细地介绍了 RESCU 从模型搭建到结果分析的使用过程。帮助用户 系统的了解整套计算过程。

第三章为常见问题,其中收集了自 RESCU 发布以来,安装和使用过程中遇 到的一些经典问题,并在不断地更新中。用户可以先浏览一遍对其有个大概的了 解,以便在遇到类似问题时,可以通过检索关键词的方法找到解决途径,快速解 决自己的问题。

以上涉及到的算例结构,均可以通过公司的另外一款图形界面软件 Device Studio 直接进行建模,生成对应的输入文件。

此外,在学习本手册的同时,用户可以不时地翻阅RESCU的英文参数说明, 以便学习更多的计算技能。

为了大家快速和便捷的找到鸿之微的对应服务,大家可以按照下面的方式和鸿 之微联系:

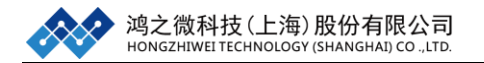

# 售后服务**:**

邮箱: <u>support@hzwtech.com</u> QQ 交流群: RESCU 530537348

## 售前服务:

销售: <u>sales@hzwtech.com</u> 功能&技术咨询: <u>support@hzwtech.com</u> QQ 交流群: RESCU 530537348

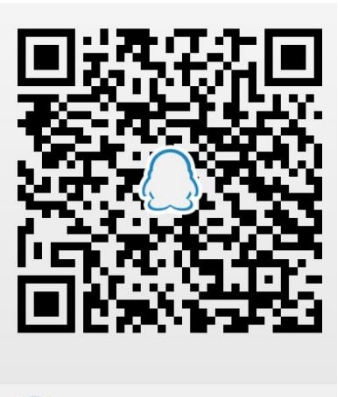

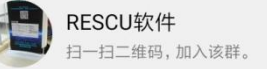

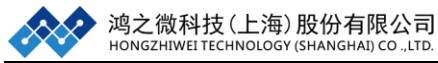

| 前 言           |                                                            |
|---------------|------------------------------------------------------------|
| 第一章 基         | 基本使用6                                                      |
| 1.1           | 自治6                                                        |
|               | 1.1.1 REAL 的自洽计算6                                          |
|               | 1.1.2 LCAO 的自洽计算                                           |
| 1.2           | 能带11                                                       |
|               | 1.2.1 Si 体系(无自旋体系 degenerate)12                            |
|               | 1.2.2 Ni 体系(线性自旋体系 collinear)14                            |
|               | 1.2.3 MoS <sub>2</sub> 体系(一般自旋+自旋轨道耦合体系 non-collinear+SOC) |
|               | 1.2.4 Cu3Au 体系(能带去折叠计算)18                                  |
|               | 1.2.5 Si 体系(能带投影计算)                                        |
| 1.3           | 态密度                                                        |
|               | 1.3.1 Si 总态密度计算                                            |
|               | 1.3.2 graphene 投影态密度计算                                     |
|               | 1.3.3 graphene 局域态密度计算                                     |
| 1.4 N         | fulliken 电荷及实空间电荷处理                                        |
|               | 1.4.1 Mulliken 电荷及数据处理                                     |
|               | 1.4.2 实空间电荷密度数据处理                                          |
| 1.5 H         | ISE06                                                      |
|               | 1.5.1 HSE06 自洽计算                                           |
|               | 1.5.2 HSE06 能带计算                                           |
|               | 1.5.3 HSE06 态密度计算                                          |
| 1.6 I         | PFT+U 计算40                                                 |
|               | 1.6.1 DFT+U 自洽计算40                                         |
|               | 1.6.2 DFT+U 能带计算43                                         |
|               | 1.6.3 DFT+U 态密度计算44                                        |
| 1.7           | 结构驰豫计算46                                                   |
|               | 1.7.1 Si 单胞的结构驰豫计算46                                       |
| 1.8           | 密度泛函微扰理论48                                                 |
|               | 1.8.1 准备基态的电荷密度和波函数48                                      |
|               | 1.8.2 计算离子钳位介电张量                                           |
|               | 1.8.3 计算动力学矩阵和波恩有效电荷50                                     |
|               | 1.8.4 计算声子能带                                               |
|               | 1.8.5 计算声子态密度                                              |
|               | 1.8.6 计算低频长波的光学性质                                          |
| <b>第二</b> 章 = | ラ题应用                                                       |
| 第一            | 部分:双层扭转黑磷摩尔条纹                                              |
| 2.1 E         | Device Studio 建模                                           |
|               | 2.1.1 结构搭建                                                 |
|               | 2.1.2 输入文件生成                                               |

2.2 RESCU 计算过程......62

目 录

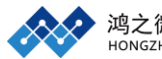

|       | 2.2.1 自洽计算       |  |
|-------|------------------|--|
|       | 2.2.2 能带计算       |  |
|       | 2.2.3 实空间波函数计算   |  |
| 2.3 原 | 原文解读             |  |
| 第三章 常 | 的。<br>第见问题(FAQ)  |  |
| 3.1.  | 计算 RESCU 安装及资料问题 |  |
| 3.2.  | RESCU 使用及计算参数    |  |
| 3.3.  | RESCU并行版计算相关问题   |  |

# 第一章 基本使用

## 导读:

本章将介绍 RESCU 的各种功能的基本使用,具体包括:自治计算、能带计算、态密度计算、Mulliken 电荷计算、HSE06 计算;由于 RESCU 的很多参数都 有着默认值,且这些参数基本不会影响计算结果;因此在介绍功能时,本章只设 置了一些特别重要的参数,同时对这些参数进行简单的讲解。

#### 1.1 自洽

何为自治计算? 自治计算能够得到特定晶体的电荷密度和有效哈密顿量, 有 了电荷密度和哈密顿量之后才能有计算该体系的能带、态密度等电子结构性质。 因此特别需要注意的就是: 自治与能带、态密度等电子结构性质计算是有先后顺 序的, 能带、态密度等电子结构性质计算的前提条件就是需要电荷密度或者有效 哈密顿量。

RESCU 软件在中内置了两种不同计算方法来进行电子结构计算,一种采用的是实空间(REAL),这种方法使用的是实空间格点基矢,其计算精度相当于使用平面波的程序,例如 VASP 等;另一种为原子轨道线性组合(LCAO),这种方法采用的是 LCAO 的基组,其计算精度相当于 Nanodcal、SIESTA 等软件。本节将使用 RESCU 中两种不同的方法(LCAO 和 REAL)进行自洽计算。

#### 1.1.1 REAL 的自洽计算

以 CO 分子为例:

(1)准备输入文件 scf.input,结构文件 CO.xyz 和基组文件 C\_DZP.mat,O\_DZP.mat scf.input 文件参考如下:

| info.calculationType | = 'self-consistent'                        |
|----------------------|--------------------------------------------|
| domain.latvec        | $= [[10 \ 0 \ 0]; [0 \ 10 \ 0]; [0 \ 10]]$ |
| element(1).species   | = 'C'                                      |
| element(1).path      | = './C_DZP.mat'                            |
| element(2).species   | = 'O'                                      |
| element(2).path      | = './O_DZP.mat'                            |
| atom.xyz             | = './CO.xyz'                               |
| kpoint.gridn         | = [1,1,1]                                  |
| domain.lowres        | = 0.4                                      |
| units.length         | = 'Angstrom'                               |

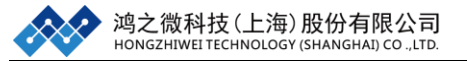

#### CO.xyz 文件参考如下:

| 2        |   |   |       |
|----------|---|---|-------|
| AtomType | Χ | Y | Ζ     |
| С        | 0 | 0 | 0     |
| 0        | 0 | 0 | 1.128 |

Notes:在 scf.intput 文件中'info.calcualtionType'控制需要计算的内容,本例为进行自治计算;'domain.latvec'为晶体的晶格常数;'element(?).species'为该计算的晶体结构中包含了那些元素;'element(?).path'为指定改元素所使用的基组的路径,该路径可以是绝对路径也可以是相对路径;'atom.xyz'为指定改晶体结构坐标文件的位置,同样的,该路径可以是绝对路径也可以是相对路径;'kpoint.gridn'为倒空间格点数目,'domain.lowres'为实空间格点数目,这两个参数及其重要,不仅影响计算所需时间同时也会影响计算结果,将在之后的章节中详细介绍;'units.length'能够控制所有与长度量的单位,将控制所有的长度单位。RESCU在计算过程中默认使用的方法为REAL。CO.xyz 中包含了原子的结构信息,该文件的格式为:第一行为体系包含的原子个数;第二行为提示行,可以书写是任何东西,但不能省略;从第三行开始代表了每个原子的信息,第1列为原子类型,2-4列为原子的坐标。需要注意的是,原子个数与第三行开始的每个原子的信息。总个数一致。

(2) 自洽计算

打开 Matlab 软件,在 matlab 中进入 CO 体系的文件目录下,进入之后可以 在 matlab 的 Current Folder 中看到为上述计算准备的 4 个输入文件 scf.input, CO.xyz, C\_DZP.mat 和 O\_DZP.mat。在 Matlab 的 Command Window 中输入命 令:

#### >> rescu -i scf.input

自洽计算开始, matlab 的 Command Window 中开始出现 RESCU 自洽的过程, 此时需要注意的是,不要去操作这个正在运行 RESCU 的 matlab,静待自洽计算 完成。

自治结束后,在 CO/real 文件夹下可以得到: self-consistent.mat、 self-consistent.h5 和 resculog.out。RESCU 将自洽过程中在 Command Window 显 示的过程保存在了 resculog.out 中,通过这个文件可以读取到很多有用的数据,

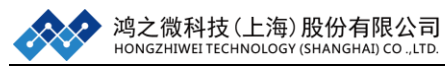

具体输出信息 resculog.out 的部分内容如下:

| ## INFO ## % 参数显示                                          |                                                                                                    |  |  |
|------------------------------------------------------------|----------------------------------------------------------------------------------------------------|--|--|
| RESCU version (path)                                       | = 2.0.3 (E:\rescu 更新\2.0.3\rescu-2.0.3)                                                               |  |  |
| Calculation typ                                            | = self-consistent                                                                                     |  |  |
| ## PSEUDOPOTENTIAL ##                                      |                                                                                                    |  |  |
| Pseudopotential for C                                      | = E:\rescu 教程\素材\co\real\C_DZP.mat                                                                    |  |  |
| Pseudopotential for O                                      | = E:\rescu 教程\素材\co\real\O_DZP.mat                                                                    |  |  |
| ## BASIS ##                                                |                                                                                                    |  |  |
| Calculation basis                                          | = REAL % REAL 方法                                                                                      |  |  |
| ## DOMAIN ##                                               |                                                                                                    |  |  |
| Lattice vectors (Bohr)                                     | = [1.890e+01,0.000e+00,0.000e+00] $[0.000e+00,1.890e+01,0.000e+00]$ $[0.000e+00,0.000e+00,1.890e+01]$ |  |  |
| Low resolution N<br>## ATOMS ##                            | = [48,48,48]                                                                                          |  |  |
| Number of (elements, atoms)                                | = (2,2)                                                                                               |  |  |
| Number of electrons<br>## SPIN ##                          | = 10                                                                                                  |  |  |
| Spin type                                                  | = degenerate                                                                                          |  |  |
| ## KPOINT ##                                               |                                                                                                    |  |  |
| Monkhorst-Pack grid                                        | = [1,1,1]                                                                                             |  |  |
| K-point grid shift                                         | = [0.00,0.00,0.00]                                                                                    |  |  |
| Reduced k-grid size                                        | = 1                                                                                                   |  |  |
| Sampling method (smearing)                                 | = fermi-dirac (2.721e-02 eV)                                                                          |  |  |
| •••••                                                      |                                                                                                    |  |  |
| ## MIXING ##                                               |                                                                                                    |  |  |
| Mixing algorithm                                           | = pulay                                                                                               |  |  |
|                                                            |                                                                                                    |  |  |
| Mixing tolerance (Rho,Etot)<br>## OPTION ##                | = (1.000e-05,1.000e-05)                                                                               |  |  |
| Maximal number of SCF iterations                           | = 100                                                                                                 |  |  |
| Entering self-consistent loop at                           | 2018:03:16::11:34:18 % 计算开始                                                                           |  |  |
| #iter   Etot dRho dE<br># 1   -2.281e+01 0.000e+00 1.000e+ | dt time<br>-00 1.618e+01 11:34:34                                                                     |  |  |
| # 2   -2.221e+01 2.665e-02 5.971e-0                        | 02 1.827e+01 11:34:52                                                                                 |  |  |
|                                                            |                                                                                                    |  |  |
| # 10   -2.171e+01 2.516e-06 3.114e-0                       | 06 1.921e+01 11:37:25                                                                                 |  |  |
| Total time                                                 | 187.859 % 自治用时                                                                                        |  |  |
| It is now                                                  | 2018:03:16::11:37:26                                                                                  |  |  |

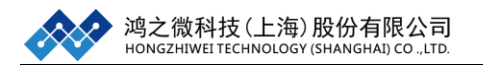

输出文件的部分信息如下:

| ## INFO ##            | 版本号及所计算性质的名称;    |
|-----------------------|------------------|
| ## PSEUDOPOTENTIAL ## | 基组路径基组名称等相关信息    |
| ## BASIS ##           | 计算方法             |
| ## DOMAIN ##          | 晶格常数及实空间格点信息     |
| ## ATOMS ##           | 元素种类,原子数目,电子数等信息 |
| ## SPIN ##            | 自旋信息             |
| ## KPOINT ##          | K 点及 K 空间相关信息    |
| ## FUNCTIONAL ##      | 泛函相关信息           |
| ## EIGENSOLVER ##     | 求解本征值的相关信息及方法    |
| ## MIXING ##          | 迭代中混合算法及收敛精度控制   |
| ## OPTION ##          | RESCU 计算过程中的控制参数 |

# 1.1.2 LCAO 的自洽计算

同样以CO分子为例:

(1)准备输入文件 scf.input,结构文件 CO.xyz 和基组文件 C\_DZP.mat,O\_DZP.matscf.input 文件参考如下:

| info.calculationType | = 'self-consistent'                        |
|----------------------|--------------------------------------------|
| info.savepath        | = './results/CO_scf'                       |
| domain.latvec        | $= [[10 \ 0 \ 0]; [0 \ 10 \ 0]; [0 \ 10]]$ |
| element(1).species   | = 'C'                                      |
| element(1).path      | = './C_DZP.mat'                            |
| element(2).species   | = 'O'                                      |
| element(2).path      | = './O_DZP.mat'                            |
| atom.xyz             | = './CO.xyz'                               |
| kpoint.gridn         | = [1,1,1]                                  |
| domain.lowres        | = 0.4                                      |
| units.length         | = 'Angstrom'                               |
| LCAO.status          | = 1                                        |

CO.xyz 文件参考如下:

| 2        |   |   |       |
|----------|---|---|-------|
| AtomType | Χ | Y | Ζ     |
| С        | 0 | 0 | 0     |
| 0        | 0 | 0 | 1.128 |

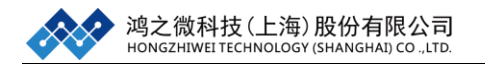

(2) 自洽计算

打开 Matlab 软件,进入 CO 体系的文件目录下,该目录需包含上面准备的 4 个 输入文件 scf.input, CO.xyz, C\_DZP.mat 和 O\_DZP.mat。在 Matlab 中输入命令:

>> rescu -i scf.input

Notes: 在计算中不仅打开了 LCAO 的开关'LCAO.status',还设置了'info.savepath', 这个参数表示输出文件的保存路径和命名。计算结束后,在 CO/LCAO 文件夹下 可以得到输出日志文件 resculog.out,同时在 CO/LCAO/results 文件夹下可以得 到重要输出数据文件 CO\_scf.mat 和 CO\_scf.h5。mat 文件保存了大部分重要数 据,一些特别大的三维数据将保存在 h5 文件中,例如: 电荷密度 rho、波函数 psi、密立根布居 Mulliken population、局域态密度 LDOS。

输出信息 resculog.out 的部分内容如下:

| ## INFO ## % 参数显示                      |                                         |  |  |
|----------------------------------------|-----------------------------------------|--|--|
| RESCU version (path)                   | = 2.0.3 (E:\rescu 更新\2.0.3\rescu-2.0.3) |  |  |
| Calculation type                       | = self-consistent                       |  |  |
| ## PSEUDOPOTENTIAL ##                  |                                         |  |  |
| Pseudopotential for C                  | = E:\rescu 教程\素材\co\C_DZP.mat           |  |  |
| Pseudopotential for O                  | = E:\rescu 教程\素材\co\O_DZP.mat           |  |  |
| ## BASIS ##                            |                                         |  |  |
| Calculation basis                      | =LCAO % LCAO 方法                         |  |  |
| Number of basis functions              | = 26                                    |  |  |
| ## DOMAIN ##                           |                                         |  |  |
| Lattice vectors (Bohr)                 | = [1.890e+01, 0.000e+00, 0.000e+00]     |  |  |
|                                        | [0.000e+00,1.890e+01,0.000e+00]         |  |  |
|                                        | [0.000e+00, 0.000e+00, 1.890e+01]       |  |  |
| Low resolution N                       | = [48,48,48]                            |  |  |
| ## ATOMS ##                            |                                         |  |  |
| Number of (elements, atoms)            | = (2,2)                                 |  |  |
| Number of electrons                    | = 10                                    |  |  |
| ## SPIN ##                             |                                         |  |  |
| Spin type                              | = degenerate                            |  |  |
|                                        |                                         |  |  |
| Mixing tolerance (Rho,Etot)            | = (1.000e-05, 1.000e-05)                |  |  |
| ## OPTION ##                           |                                         |  |  |
| Maximal number of SCF iterations $= 1$ | 00                                      |  |  |
|                                        |                                         |  |  |
| Entering self-consistent loop at       | 2018:03:16::13:43:05 % 计算开始             |  |  |
|                                        |                                         |  |  |

#### 参数常用设置及经验分享:

| 参数                          | 含义       | 设置及建议                      |  |
|-----------------------------|----------|----------------------------|--|
| info.calculationType        | 计算内容     | 'self-consistent', 'dos' 等 |  |
| info.savepath               | 输出文件保存位置 | 自定义                        |  |
| domain.latvec               | 晶格基矢     | 行向量形式                      |  |
| element(1).species          | 元素名      | 括号数字代表不同元素                 |  |
| element(1).path             | 基组的路径    | 绝对/相对路径均可                  |  |
| atom.xyz                    | 原子结构文件   | 一般使用 xyz 文件形式              |  |
| kpoint.gridn                | 倒空间格点数目  |                            |  |
| domain.lowres               | 实空间格点数目  | 精度参数,数越小精度越高               |  |
| units. length 长度单位控制        |          | 默认 Bohr                    |  |
| LCAO.status LCAO 开关 默认 REAL |          | 默认 REAL                    |  |

## 1.2 能带

本节将从自治出发介绍如何使用 RESCU 计算不同自旋状态下 Nospin,

CollinearSpin, GeneralSpin+SOC 能带结构。在完成了不同自旋状态下的能带计 算之后,我们还将要学习如何计算能带去折叠,能带投影等功能。再次强调能带 计算之前必须要做自洽计算。

本章节将以下面这些常见的体系为例:

A. 无自旋(degenerate)体系

➤ Si 体系

B. 线性自旋(collinear)体系

➢ Ni 体系

C. 一般自旋+自旋轨道耦合(non-collinear+SOC)体系

➤ MoS<sub>2</sub>体系

- D. 能带去折叠计算
  - ➤ Cu3Au 体系
- E. 能带投影计算

➤ Si 体系

注: 在这里我们先不使用结构驰豫来优化晶体结构, 结构驰豫将在后面的章节中 进行介绍。

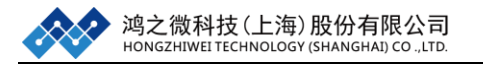

## 1.2.1 Si 体系(无自旋体系 degenerate)

自洽计算

(1) 准备输入文件 scf.input, Si.xyz 和基组文件 Si\_DZP.mat

scf.input 文件参考如下:

| info.calculation Type | = 'self-consistent'                                   |
|-----------------------|-------------------------------------------------------|
| info.savepath         | = './results/Si_scf'                                  |
| domain.latvec         | = [[0 2.715 2.715]; [2.715 0 2.715]; [2.715 2.715 0]] |
| element(1).species    | = 'Si'                                                |
| element(1).path       | = './Si_DZP.mat'                                      |
| atom.fracxyz          | = './Si.xyz'                                          |
| kpoint.gridn          | = [7,7,7]                                             |
| domain.lowres         | = 0.6                                                 |
| units. latvec         | = 'Angstrom'                                          |
|                       |                                                       |

Si.xyz 文件参考如下:

| 2        |      |      |      |
|----------|------|------|------|
| AtomType | Х    | Y    | Ζ    |
| Si       | 0    | 0    | 0    |
| Si       | 0.25 | 0.25 | 0.25 |

Notes: (1) 在这个例子中 Si 原子坐标采用了分数坐标的形式,因此在计算中需要使用'atom.fracxyz' 参数。(2) RESCU 中有三个控制长度单位的参数'units. latvec'是控制晶格常数单位; 'units.xyz'控制 xyz 坐标的单位, 'units. length'控制所有长度单位。

(2) 自洽计算

打开 Matlab 软件,进入 Si 体系的文件目录下,在 Matlab 中输入命令:

>> rescu -i scf.input

自治结束后,会产生主要的输出文件: Si\_scf.mat 和 Si\_scf.h5

能带计算

(1) 准备输入文件 band.input

band.input 文件参考如下:

info.calculationType = 'band-structure' info.savepath = './results/Si\_bs' rho.in = 'results/Si\_scf'

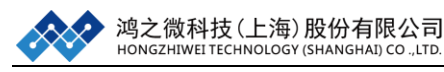

Notes: 对于晶体结构类型: 'CUB'、'FCC'、'BCC'、'TET'、'BCT1'、'BCT2'、'ORC'、'ORCF1'、'ORCF2'、'ORCF3'、'ORCI'、'ORCC、'HEX'、'RHL1'、'RHL2', RESCU 程序本身会自动识别晶格类型和高对称点,故可以在不设置'kpoint.sympoints'的 情况下进行能带计算。

(2) 能带计算

打开 Matlab 软件,进入 Si 体系的文件目录下,在 Matlab 中输入命令:

>> rescu -i band.input

能带计算结束后,会产生主要的输出文件: Si\_bs.mat、Si\_bs.h5 和 BandStructure.txt;在 Matlab 中输入命令:

>> rescu -p ./results/Si\_bs.mat

得到能带结构图如下:

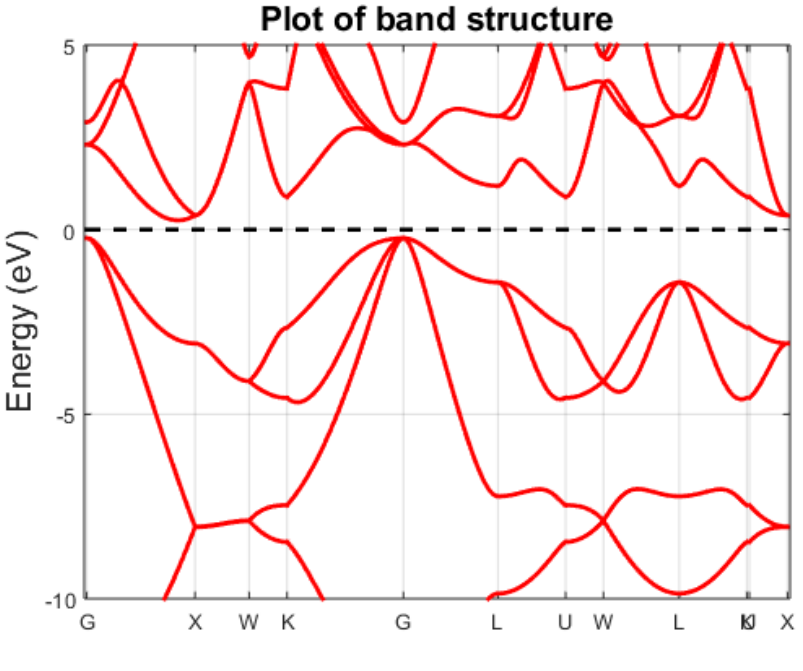

图 1-1 Si 的能带图

打开 Si 文件夹下的 BandStructure.txt 文件,可以看到 BandStructure.txt 有 524 行数据,第1行只有一个数字 12,代表高对称点数目;第2行是高对称点的字 母表示;第3行是高对称点对应的序号;第4行有三个数字 260、8、1,其分别 表示 K 点数目能带数目、体系是否有自旋,1 表示体系没有自旋;第5-264 行是 260 个 K 点的坐标;第 265-524 行是 8 条能带的数据。

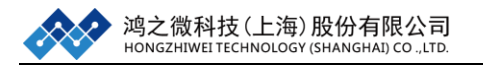

## 1.2.2 Ni 体系(线性自旋体系 collinear)

自洽计算

(1) 准备输入文件 scf.input, Ni.xyz 和基组文件 Ni\_DZP.mat

scf.input 文件参考如下:

| info.calculationType | = 'self-consistent'                                   |
|----------------------|-------------------------------------------------------|
| info.savepath        | = './results/Ni_scf'                                  |
| domain.latvec        | = [[0 1.762 1.762]; [1.762 0 1.762]; [1.762 1.762 0]] |
| element(1).species   | = 'Ni'                                                |
| element(1).path      | = './Ni_DZP.mat'                                      |
| atom.xyz             | = './Ni.xyz';                                         |
| spin.type            | = 'collinear';                                        |
| atom.magmom          | = './Ni.xyz';                                         |
| kpoint.gridn         | = [9,9,9]                                             |
| domain.lowres        | = 0.35                                                |
| units.length         | = 'Angstrom'                                          |
| LCAO.status          | = 1                                                   |

Ni.xyz 文件参考如下:

| 1        |   |   |   |        |
|----------|---|---|---|--------|
| AtomType | Χ | Y | Ζ | Magmom |
| Ni       | 0 | 0 | 0 | 2      |

Notes: 自旋类型'spin.type' 分为'degenerate', 'collinear', 'non-collinear', 其默认值为'degenerate'。本例 Ni 采用线性自旋,即'non-collinear'; 在 RESCU 中可以通过'atom.magmom', 'atom.magmomd', 'atom.magmomcart'三个参数来设置磁矩,常用的是'atom.magmom'。此时,我们需要在 xyz 文件的第5行定义线性自旋磁矩的大小。

(2) 自洽计算

打开 Matlab 软件,进入 Ni 体系的文件目录下,在 Matlab 中输入命令:

>> rescu -i scf.input

能带计算

(1) 准备输入文件 band.input band.input 文件参考如下:

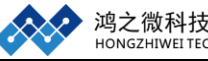

info.calculationType = 'band-structure' info.savepath = './results/Ni\_bs' rho.in = 'results/Ni\_scf' kpoint.sympoints ={'W', 'L', 'G', 'X', 'W', 'K'} kpoint.gridn =250

**Notes:** RESCU 程序本身会自动识别晶格类型和高对称点,用户可以使用字母来 表示对应高对称点坐标,本例中 kpoint.sympoints={'W', 'L', 'G', 'X', 'W', 'K'}。在能 带计算中'kpoint.gridn'为 1\*1 的数字,表示的是在高对称路径上总的 K 点数;而 在自洽中该参数为 1\*3 的矩阵表示为 K 网格的大小。

(2) 能带计算

打开 Matlab 软件,进入 Ni 体系的文件目录下,在 Matlab 中输入命令:

>> rescu -i band.input

能带计算结束后,在 Matlab 中输入命令:

>> rescu -p ./results/Ni\_bs.mat

Plot of band structure

这里./results 只是表示 Ni\_bs.mat 存在的路径,得到能带结构图如下:

图 1-2 Ni 的能带图

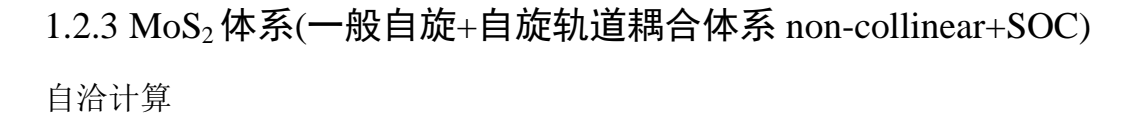

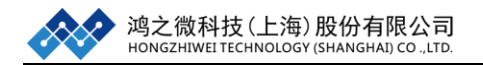

(1) 准备输入文件 scf.input, MoS2.xyz 和基组文件 Mo\_DZP.mat, S\_DZP.mat

scf.input 文件参考如下:

| info.calculationType | = 'self-consistent'                             |
|----------------------|-------------------------------------------------|
| info.savepath        | = './results/MoS2_scf'                          |
| domain.latvec        | = [[2.753 -1.589 0]; [2.753 1.589 0]; [0 0 20]] |
| element(1).species   | = 'Mo'                                          |
| element(1).path      | = './Mo_DZP.mat'                                |
| element(2).species   | = 'S'                                           |
| element(2).path      | = './S_DZP.mat'                                 |
| atom.fracxyz         | = './MoS2.xyz';                                 |
| spin.type            | = 'non-collinear';                              |
| atom.magmom          | = './MoS2.xyz';                                 |
| spin.SOI             | = 1                                             |
| kpoint.gridn         | = [5,5,1]                                       |
| domain.lowres        | = 0.35                                          |
| units.length         | = 'Angstrom'                                    |
| LCAO.status          | = 1                                             |

MoS2.xyz 文件参考如下:

| 3        |            |   |            |          |      |       |   |   |  |
|----------|------------|---|------------|----------|------|-------|---|---|--|
| AtomType | Х          | Y | Ζ          | Magmom   | Phi  | Theta |   |   |  |
| Mo       | 1.70937290 |   | 0.06791215 | 11.89143 | 508  | 0.1   | 1 | 1 |  |
| S        | 3.54500964 |   | 0.06789605 | 10.32652 | 2746 | 0.1   | 1 | 1 |  |
| S        | 3.54500969 |   | 0.06789596 | 13.45661 | 181  | 0.1   | 1 | 1 |  |

Notes: 当考虑自旋轨道耦合 SOI 时,自旋类型'spin.type'必须设置为'non-collinear'。 如果只想设置本例中通过设置了'non-collinear',可以将 spin.SOI=1 参数注释掉或 设置成 0;本例中设置了 spin.SOI=1 打开自旋轨道耦合。同时需要注意的是,由 于设置的是'non-collinear'的自旋,此时自旋是带有方向的,因此在 xyz 文件中的 第 5-7 行都是用来描述磁矩的。

(2) 自洽计算

打开 Matlab 软件, 进入  $MoS_2$  体系的文件目录下, 在 Matlab 中输入命令:

>> rescu -i scf.input

能带计算

(1) 准备输入文件 band.input

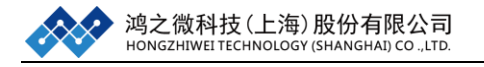

band.input 文件参考如下:

| info.calculationType | = 'band-structure'                                         |
|----------------------|------------------------------------------------------------|
| info.savepath        | = './results/MoS2_bs'                                      |
| rho.in               | = 'results/MoS2_scf'                                       |
| kpoint.sympoints     | $= \{ [0\ 0\ 0]; [1/2\ 0\ 0]; [2/3\ 1/3\ 0]; [0\ 0\ 0] \}$ |
| kpoint.gridn         | =[51,51,51]                                                |
| eigensolver.emptyBa  | nd = 25                                                    |

Notes:(1)本例子中通过直接写坐标的方法kpoint.sympoints={[000];[1/200];[2/3 1/30];[000]}来定义高对称点,在本例中[000];[1/200];[2/31/30]分别代表高对称点'G', 'M', 'K'; (2)同时,本例通过kpoint.gridn=[51,51,51]定义每两个高对称点之间的K点数目;而在Ni的案例中我们只设置了一个总的K点数目;(3)在本例中还用到一个参数'eigensolver.emptyBand',这个参数是用来定义空带的数目。对于半导体来说导带没有电子占据,因此在计算过程中导带数目的多少不会影响整个体系的收敛和最后的哈密顿量参数影响,而这'eigensolver.emptyBand' 这个参数就是增加没有电子占据空带数目的参数。

(2) 能带计算

打开 Matlab 软件, 进入 MoS<sub>2</sub>体系的文件目录下, 在 Matlab 中输入命令:

>> rescu -i band.input

能带计算结束后,在 Matlab 中输入命令:

>> rescu -p ./results/MoS2\_bs.mat

Plot of band structure Plot of band structure Plot of band structure Plot of band structure Plot of band structure

得到能带结构图如下

图 1-3 MoS2 的能带图; (左) emptyBand=25 (右) emptyBand=16 可以看到通过直接写坐标的方法画出来的能带图的高对称点都是!!, 因此需要手动加上高对称点。在 Matlab 中输入命令:

```
>> rescu -p ./results/MoS2_bs.mat
>> set(gca,'XTickLabel',{'G','M','K','G'});
```

重新得到能带结构图如下:

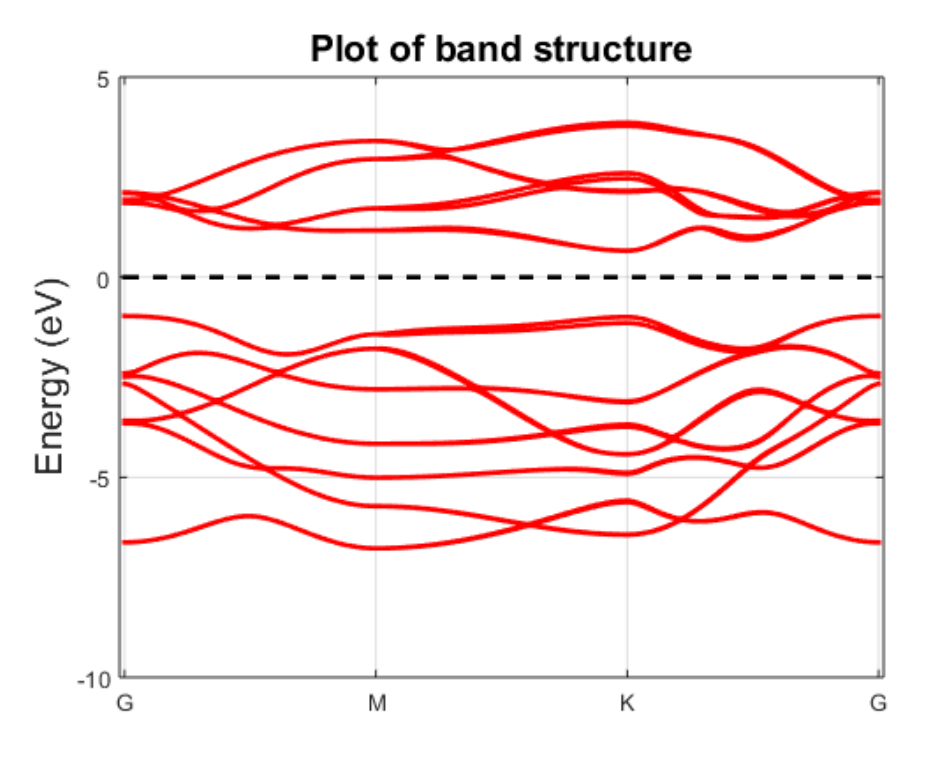

图 1-4 修改后的 MoS2 能带图

## 1.2.4 Cu3Au 体系(能带去折叠计算)

所谓能带去折叠也就是将超原胞的能带,返到初基晶胞的重新得到能带,此计算 可以用来研究缺陷或杂质对超原胞材料能带的影响。

自洽计算

(1) 准备输入文件 scf.input, Cu\_Au.xyz 和基组文件 Au\_AtomicData.mat,

Cu\_AtomicData.mat

scf.input 文件参考如下:

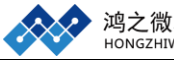

info.calculationType = 'self-consistent' info.savepath = 'results/Cu3Au\_lcao\_scf' atom.xyz = 'Cu\_Au.xyz' domain.latvec = [[3.6147 0 0];[0 3.6147 0];[0 0 3.6147]] domain.lowres = 0.4 element(1).species = 'Au' element(1).path = './Au\_AtomicData.mat' element(2).species = 'Cu' element(2).path = './Cu\_AtomicData.mat' functional.list = {'XC\_GGA\_X\_PBE', 'XC\_GGA\_C\_PBE'} kpoint.gridn = [10 10 10]

Cu\_Au.xyz 文件参考如下:

| 4    |           |      |   |              |              |
|------|-----------|------|---|--------------|--------------|
| Ator | nType     | Х    | Y | Ζ            |              |
| Au   | 0.9036750 | 0000 |   | 0.9036750000 | 0.9036750000 |
| Cu   | 2.7110250 | 0000 |   | 2.7110250000 | 0.9036750000 |
| Cu   | 2.7110250 | 0000 |   | 0.9036750000 | 2.7110250000 |
| Cu   | 0.9036750 | 0000 |   | 2.7110250000 | 2.7110250000 |
|      |           |      |   |              |              |

Notes: (1) 计算能带去折叠的时候,我们首先要计算超原胞的自治,之后将超原胞的能带返回到最小原胞中。(2) functional.list 参数即为定义泛函的参数, {'XC\_GGA\_X\_PBE','XC\_GGA\_C\_PBE'}表示 GGA\_PBE,此为固定写法。

(2) 自洽计算

打开 Matlab 软件,进入 CuAu 体系的文件目录下,在 Matlab 中输入命令:

>> rescu -i scf.input

能带去折叠计算

(1) 准备输入文件 band\_unfold.input

band\_unfold.input 文件参考如下:

info.calculationType = 'band-unfolding'
info.savepath = 'results/Cu3Au\_lcao\_bs\_unfold'
rho.in = 'results/Cu3Au\_lcao\_scf'
domain.primLatvec =3.6147\*0.5\*[[0,1,1];[1,0,1];[1,1,0]];
units.length = 'Angstrom'
kpoint.sympoints = {'L','G','X'}

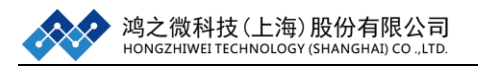

Notes: (1)将 info.calculationType 设置为 band-unfolding; (2)由于要将超原胞的能带返回到原胞内,因此我们需要设置最小原胞的晶格矢量 domain.primLatvec,同时,将其单位设置为 Angstrom; (3)需要注意的是这边 domain.primLatvec 的写法使用的是将 3.6147\*0.5 的值作用到[[0,1,1];[1,0,1];[1,1,0]]矩阵上,因为本案例中 Cu3Au 为一个正交的单胞,其晶格常数为 3.6147,那么根据对称性可知FCC 的原胞的晶格常数就是晶格常数的一半作用上[[0,1,1];[1,0,1];[1,1,0]]; (4) 这边其他的参数和普通能带计算一样。

(2) 能带去折叠计算

打开 Matlab 软件, 进入 MoS<sub>2</sub>体系的文件目录下,在 Matlab 中输入命令:

>> rescu -i band\_unfold.input

能带计算结束后,在 Matlab 中输入命令:

>> rescu -p ./results/Cu3Au\_lcao\_bs\_unfold.mat

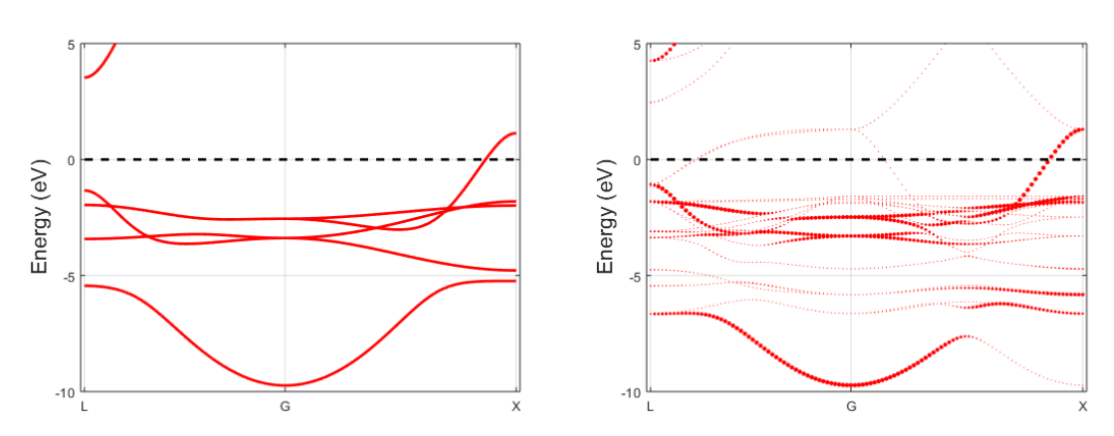

得到能带结构图如下

图 1-5 Cu 原胞的能带图(左); Cu3Au 去折叠之后的能带图(右) 从上述例子中可以看出,通过能带去折叠的计算可以很好帮助用户分析杂质对超 原胞能带的影响。

### 1.2.5 Si 体系(能带投影计算)

所谓能带投影就是在原有的能带基础上去细分每条能带上轨道的贡献,通过能带 投影计算我们可以更加直观的得到能带中轨道的贡献。

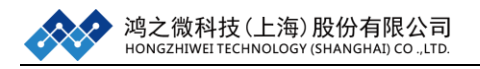

(1)以 Si 体系为例,进行自治计算(见 1.2.1Si 体系),自治完成之后准备准备能带投影计算。

(2) 准备能带投影输入文件 band\_pw.input

band\_pw.input 文件参考如下:

```
info.calculationType = 'band-structure'
info.savepath = './results/Si_bs'
rho.in = 'results/Si_scf'
kpoint.gridn = 150;
kpoint.sympoints = {'L','G','X','W','K'};
option.savePartialWeights = true
```

**Notes:** 计算能带投影的时候只要打开能带投影的开关 option.savePartialWeights 即可,其他参数和普通能带计算的参数一样。

(3) 能带投影计算

打开 Matlab 软件,进入 Si 体系的文件目录下,在 Matlab 中输入命令:

>> rescu -i band\_pw.input

(4) 画能带投影图

由于能带投影计算是将能带投影到每个原子轨道上面得到每个 K 点下每个原子 轨道对本征值的贡献,因此能带投影图可以有很多种花哨的玩法,比如最基本的 研究 S, P, D 轨道的贡献;同时也可以更详细的去区分 P 轨道或者 D 轨道;也 可以去查看是不同元素或者原子的轨道贡献。我们这这边介绍最基本的 S, P, D 轨道的贡献图如何用脚本实现,其余的玩法还需用户自己体会。

打开 Matlab 软件,进入 Si 体系的文件目录下,运行 band\_pw.m 脚本:

>> run band\_pw

得到S, P, D能带投影图:

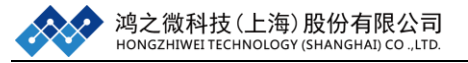

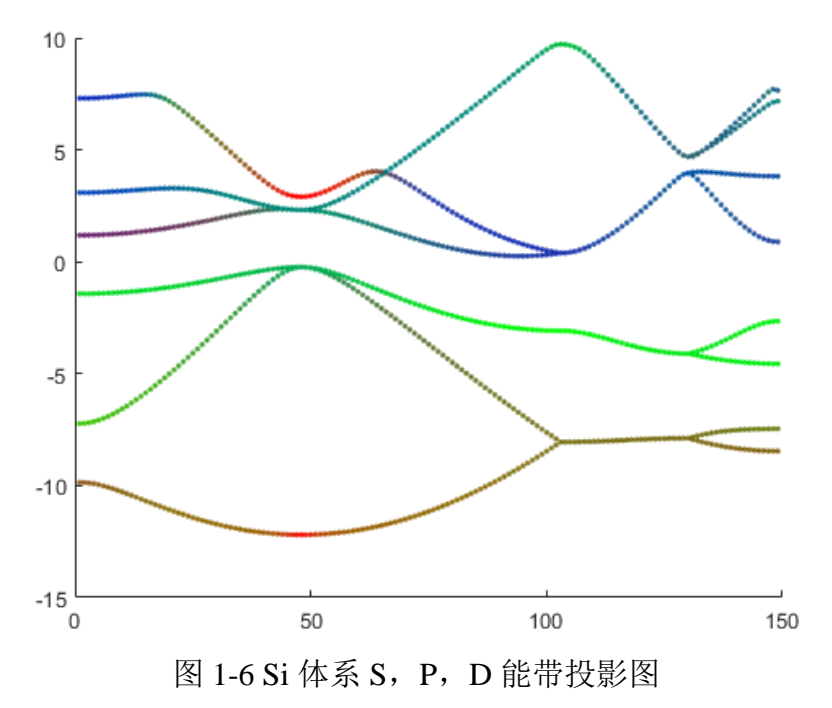

其中红,绿,蓝分别对应着S,P,D轨道的贡献。

Band.pw.m 脚本具体内容如下:

- 1. clear; close all
- 2. % load
- 3. matpath = './results/Si\_bs.mat';
- 4. h5path = './results/Si\_bs.h5';
- 5. mrc = load(matpath);
- 6. % parse results
- 7. ksnrg = mrc.band.ksnrg;
- 8. kdir = mrc.band.kdirect; nk = size(kdir,1);
- 9. ikdir = mrc.kpoint.ikdirect; nik = size(ikdir,1);
- 10. [~,permk] = ismember(mrc.band.kdirect,ikdir,'rows');
- 11. tspin = mrc.spin.type;
- 12. if strcmp(tspin,'degenerate')
- 13. ns = 1;
- 14. else

```
15. ns = 2;
```

- 16. end
- 17. % parse orbital info
- 18. Aorb = mrc.LCAO.orbInfo.Aorb;
- 19. Lorb = mrc.LCAO.orbInfo.Lorb;
- 20. Morb = mrc.LCAO.orbInfo.Morb;
- 21. Oorb = mrc.LCAO.orbInfo.Oorb;
- 22. Rorb = mrc.LCAO.orbInfo.Rorb;
- 23. Sorb = mrc.LCAO.orbInfo.Sorb;
- 24. Zorb = mrc.LCAO.orbInfo.Zorb;

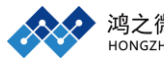

25. % load weights and plot 26. figure(); hold on; marker =  $\{'., '--'\}$ ; 27. for kk = 1:nk28. kk 29. [~,irk] = ismember(kdir(kk,:),ikdir,'rows'); 30. for ss = 1:ns31. ii = sub2ind([nik,ns],irk,ss); pw = loadDistArray(h5path,['/LCAO/partialWeight',num2str(ii)]); 32. 33. nb = pw.n; pw = pw.data;34. 35. % PARTITION % 36. %%%%%%%%%%%%%%%%%37. pwtmp = 0\*pw(1:3,:);38. ind = Lorb == 0; % s 39. pwtmp(1,:) = sum(pw(ind,:)); 40. ind = Lorb == 1; % p 41. pwtmp(2,:) = sum(pw(ind,:)); 42. ind = Lorb == 2; % d 43. pwtmp(3,:) = sum(pw(ind,:));44. pw = abs(pwtmp); 45. %%%%%%%%%%%%%%%% 46. %%%%%%%%%%%%%%%%% 47. for bb = 1:nb48. color = [pw(1,bb) pw(2,bb) pw(3,bb)]/sum(pw(:,bb)); 49. plot(kk,ksnrg(kk,bb),marker{ss},'color',color); 50. end 51. end 52. end

Notes: (1) RESCU 的能带数据和 K 点的信息都保存在 mat 文件中,每个原子 轨道在每个 K 点每个能带的贡献保存在 h5 文件中; (2) 脚本的前 33 行都是在 读取 RESCU 计算完的数据,34 行-44 行为处理能带贡献,将能带贡献以 S,P,D 轨道区分开来,45 行-52 行是进行画图处理。(3) 如果需要计算能带投影,用户则需要了解以下知识,RESCU 将每个轨道按照原子,主量子数,磁量子数,原子线性轨道,轨道截断,元素种类这些判据进行了分类。这些分类信息保存在 mat 文件中 LCAO.orbInfo 标签下。其对应关系如图所示。

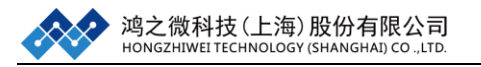

| Field                 | Index                 |
|-----------------------|-----------------------|
| Aorb                  | $\operatorname{atom}$ |
| Lorb                  | L                     |
| Morb                  | $L_z$                 |
| Oorb                  | basis                 |
| Rorb                  | cutoff radius         |
| $\operatorname{Sorb}$ | species               |
| Zorb                  | zeta                  |

图 1-3 LCAO.orbInfo 标签的对应关系

参数常用设置及经验分享:

| 参数                     | 含义         | 设置及建议               |  |
|------------------------|------------|---------------------|--|
| atom.fracxyz           | 原子结构文件     | 必须为分数坐标             |  |
| units. latvec          | 晶格常数单位控制   | 默认 Bohr             |  |
| units. xyz             | xyz 文件单位控制 | 默认 Bohr             |  |
| rho.in                 | 引入之前计算的结果  | 本章中调用 scf 结果计算 band |  |
| spin.type              | 自旋类型       | 默认 degenerate       |  |
| atom.magmom            | 磁矩         | xyz 文件中的 5-7 列代表磁矩  |  |
| kpoint.sympoints       | 高对称点       | 可以使用字母或坐标           |  |
| spin.SOI               | 自旋轨道耦合     | 默认关闭                |  |
| eigensolver.emptyBand  | 空带数目       | 体系越大空带数目越多          |  |
| functional.list        | 泛函选取       | 固定格式,见常见问题          |  |
| domain.primLatvec      | 原胞的晶格常数    | 请确认原胞的晶格常数          |  |
| option.savePartialWeig | 能带投影开关     | 能带投影开关              |  |
| hts                    |            |                     |  |

## 1.3 态密度

本节将介绍电子结构分析中的重要组成——态密度(DOS)计算。态密度 (DOS)需要在自治完成的基础上进行计算。DOS 计算常见的三种情况是:(1)

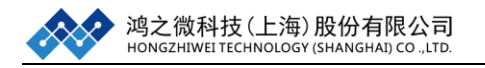

总态密度(Total DOS); (2)投影态密度(Projected DOS); (3)局域态密度(Local DOS)。

1.3.1 Si 总态密度计算

(1) 以 Si 体系为例,进行自洽计算(见 1.2.1Si 体系)

(2) 准备输入文件 dos.input

| info.calculationType | = 'dos'               |
|----------------------|-----------------------|
| info.savepath        | = './results/Si_dos'  |
| rho.in               | = './results/Si_scf'  |
| kpoint.sampling      | ='tetrahedron+blochl' |
| kpoint.gridn         | = [15,15,15]          |
| smearing.sigma       | = 0.01;               |
| dos.range            | = [-5, 5]             |
| dos.resolution       | = 0.01                |
| units. energy        | = 'eV'                |
|                      |                       |

Notes: (1)态密度计算时需要加密 K 点,如果自治计算时 kpoint.gridn 设置大于 1 时,态密度计算时 kpoint.gridn 应是自洽值的两倍或两倍以上。(2)不同的 材料可以选择不同的 kpoint.sampling 方法,RESCU 支持'fermi-dirac', 'gauss', 'methfessel-paxton', 'tetrahedron+blochl'这五种 K 空间取样方法。(3) smearing.sigma 表示的展宽, sigma 越大,态密度越平滑。选择'tetrahedron', 'tetrahedron+blochl'方法是 sigma 为 0。(4)态密度计算中涉及到多个能量单位的控制。例如,'units.sigma'用来控制'smearing.sigma'的单位;'units.dos.range'用来 控制'dos.range' 的单位; 'units.dos.resolution' 用来控制'dos.resolution' 的单位;在 本例中通过使用'units.energy'来控制所有能量单位。

(3) 总态密度计算

打开 Matlab 软件,进入 Si 体系的文件目录下,在 Matlab 中输入命令:

>> rescu -i dos.input

态密度计算结束后, 会产生主要的输出文件:

Si\_dos.mat、Si\_dos.h5 和 DensityOfStates.txt

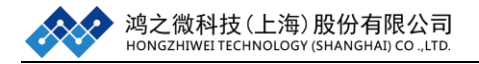

在 Matlab 中输入命令:

>> rescu -p ./results/Si\_dos.mat

得到总的态密度图如下:

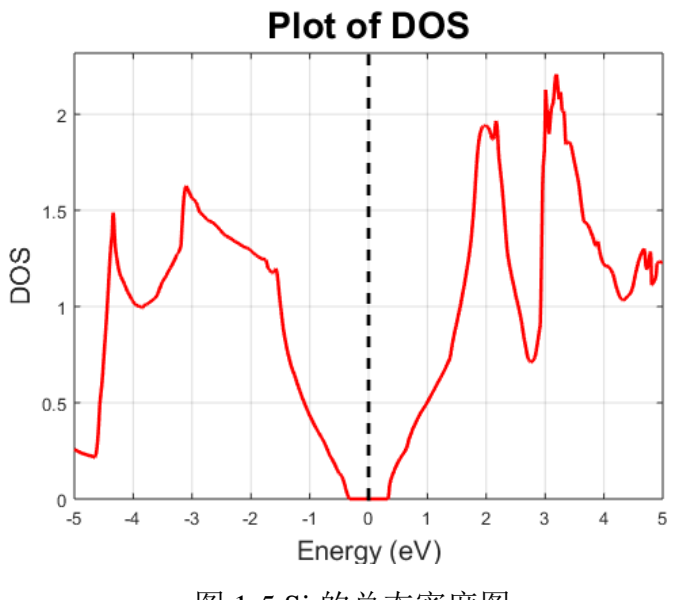

图 1-5 Si 的总态密度图

打开 DensityOfStates.txt 文件,可以看到 DensityOfStates.txt 有 1001 行数据,第1 行有三个数字 1000 1 1,1000 代表指定能量范围内的能量点个数、1 代表总态密 度、1 代表 degenerate;第 2-1001 行表示每一个能量点对应的态密度值。

## 1.3.2 graphene 投影态密度计算

(1) 准备输入文件 scf.input, graphene.xyz 和基组文件 C\_PBE\_DZP.mat scf.input 文件参考如下:

| info.calculationType = 'self-consistent' |                                                                  |  |  |  |
|------------------------------------------|------------------------------------------------------------------|--|--|--|
| info.savepath                            | = './results/graphene_scf'                                       |  |  |  |
| domain.latvec                            | $= [[2.4612 \ 0 \ 0]; [-1.2306 \ 2.13146172 \ 0]; [0 \ 0 \ 15]]$ |  |  |  |
| element(1).species                       | = 'C'                                                            |  |  |  |
| element(1).path                          | = './C_PBE_DZP.mat'                                              |  |  |  |
| functional.list = {'XC_                  | _GGA_X_PBE','XC_GGA_C_PBE'}                                      |  |  |  |
| atom.xyz                                 | = './graphene.xyz';                                              |  |  |  |
| kpoint.gridn                             | = [9,9,1]                                                        |  |  |  |
| domain.lowres                            | = 0.3                                                            |  |  |  |
| units.length                             | ='Angstrom'                                                      |  |  |  |
| LCAO.status                              | = 1                                                              |  |  |  |

graphene.xyz 文件参考如下:

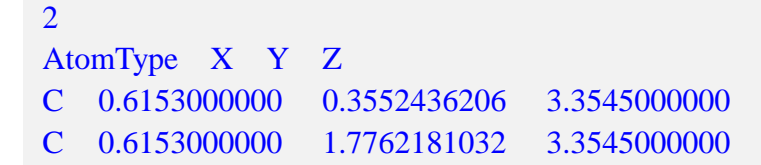

Notes: RESCU 默认使用 LDA 的泛函,如果需要使用 GGA, HSE06 等其他泛函则需要开启泛函设置参数'functional.list',并行版则还需要开启 libxc 环境调用参数'functional.libxc',目前由于 windows 环境下不能按照 libxc 环境,因此单机试用版 RESCU 不需要开启'functional.libxc'参数,并且此版本只支持 LDA, GGA 等少量泛函。

(2) 自洽计算

打开 Matlab 软件,进入 graphene 体系的文件目录下,在 Matlab 中输入命令:

>> rescu -i scf.input

自治结束后,会产生主要的输出文件:graphene\_scf.mat和 graphene\_scf.h5

(2) 准备输入文件 pdos.input

```
info.calculationType = 'dos'

info.savepath = './results/ graphene_pdos'

rho.in = 'results/ graphene _scf'

kpoint.sampling =' tetrahedron '

kpoint.gridn = [21,21,1]

smearing.sigma = 0.1

dos.range = [-5, 5]

dos.resolution = 0.01

dos.projL = [0,1]

dos.projM = [-1,0,1]

units.energy= 'eV'
```

Notes: 在 RESCU 可以投影到:角量子数'dos.projL',磁量子数'dos.projM',原子 轨道的 Zeta 值' dos.projZ',不同原子'dos.projAtom',不同元素种类'dos.projSpecies'。 这五个参数可以组合使用,例如想要计算一个体系第 10-20 个原子的 5 个 d 轨道 分别的贡献,此时需要设置 dos.projL = [2], dos.projM = [-2:2], dos.projAtom = [10:20]。

这里简单介绍下[-2:2],在 matlab 中[-2:2]等价于[-2:1:2],意思是生成一个从 -2 到 2 的数组,其步长为 1。即[-2:2] = [-2,-1,0,1,2]。

实系数球谐函数如下图所示:

| l | m  |                                                        | $\tilde{Y}_l^m$ |                                                                           |
|---|----|--------------------------------------------------------|-----------------|---------------------------------------------------------------------------|
| 0 | 0  | $Y_{0}^{0}$                                            | =               | $\frac{1}{2}\sqrt{\frac{1}{\pi}}$                                         |
| 1 | -1 | $i\sqrt{\frac{1}{2}}\left(Y_{1}^{-1}+Y_{1}^{1}\right)$ | =               | $\sqrt{\frac{3}{4\pi}} \cdot \frac{y}{r}$                                 |
| 1 | 0  | $Y_{1}^{0}$                                            | =               | $\sqrt{\frac{3}{4\pi}} \cdot \frac{z}{r}$                                 |
| 1 | 1  | $\sqrt{\frac{1}{2}} \left( Y_1^{-1} - Y_1^1 \right)$   | =               | $\sqrt{\frac{3}{4\pi}} \cdot \frac{x}{r}$                                 |
| 2 | -2 | $i\sqrt{\frac{1}{2}}\left(Y_2^{-2}-Y_2^2\right)$       | =               | $\frac{1}{2}\sqrt{\frac{15}{\pi}}\cdot\frac{xy}{r^2}$                     |
| 2 | -1 | $i\sqrt{\frac{1}{2}}\left(Y_{2}^{-1}+Y_{2}^{1}\right)$ | =               | $\frac{1}{2}\sqrt{\frac{15}{\pi}}\cdot\frac{yz}{r^2}$                     |
| 2 | 0  | $Y_{2}^{0}$                                            | =               | $\frac{1}{4}\sqrt{\frac{5}{\pi}} \cdot \frac{-x^2 - y^2 + 2z^2}{r^2}$     |
| 2 | 1  | $\sqrt{rac{1}{2}} \left( Y_2^{-1} - Y_2^1  ight)$     | =               | $\frac{1}{2}\sqrt{\frac{15}{\pi}}\cdot\frac{zx}{r^2}$                     |
| 2 | 2  | $\sqrt{rac{1}{2}}\left(Y_2^{-2}+Y_2^2 ight)$          | =               | $\frac{1}{4}\sqrt{\frac{15}{\pi}}\cdot\frac{x^2-y^2}{r^2}$                |
| 3 | -3 | $i\sqrt{\frac{1}{2}}\left(Y_{3}^{-3}+Y_{3}^{3}\right)$ | =               | $\frac{1}{4}\sqrt{\frac{35}{2\pi}}\cdot\frac{(3x^2-y^2)y}{r^3}$           |
| 3 | -2 | $i\sqrt{\frac{1}{2}}\left(Y_{3}^{-2}-Y_{3}^{2} ight)$  | =               | $\frac{1}{2}\sqrt{\frac{105}{\pi}}\cdot\frac{xyz}{r^3}$                   |
| 3 | -1 | $i\sqrt{\frac{1}{2}}\left(Y_{3}^{-1}+Y_{3}^{1}\right)$ | =               | $\frac{1}{4}\sqrt{\frac{21}{2\pi}} \cdot \frac{y(4z^2 - x^2 - y^2)}{r^3}$ |
| 3 | 0  | $Y_3^0$                                                | =               | $\frac{1}{4}\sqrt{\frac{7}{\pi}} \cdot \frac{z(2z^2-3x^2-3y^2)}{r^3}$     |
| 3 | 1  | $\sqrt{rac{1}{2}}\left(Y_{3}^{-1}-Y_{3}^{1} ight)$    | =               | $\frac{1}{4}\sqrt{\frac{21}{2\pi}} \cdot \frac{x(4z^2 - x^2 - y^2)}{r^3}$ |
| 3 | 2  | $\sqrt{rac{1}{2}}\left(Y_{3}^{-2}+Y_{3}^{2} ight)$    | =               | $\frac{1}{4}\sqrt{\frac{105}{\pi}} \cdot \frac{(x^2 - y^2)z}{r^3}$        |
| 3 | 3  | $\sqrt{\frac{1}{2}} \left( Y_3^{-3} - Y_3^3 \right)$   | =               | $\frac{1}{4}\sqrt{\frac{35}{2\pi}} \cdot \frac{(x^2 - 3y^2)x}{r^3}$       |

图 1-6 实系数球谐函数对应关系图

(3) 投影态密度计算

打开 Matlab 软件,进入 graphene 体系的文件目录下,在 Matlab 中输入命令:

>> rescu -i pdos.input

投影态密度计算结束后, 会产生主要的输出文件:

graphene \_pdos.mat、graphene \_pdos.h5 和 DensityOfStates.txt

在 Matlab 中输入命令:

>> rescu -p ./results/ graphene \_pdos.mat

此时可以分别得到总态密度和投影态密度如下:

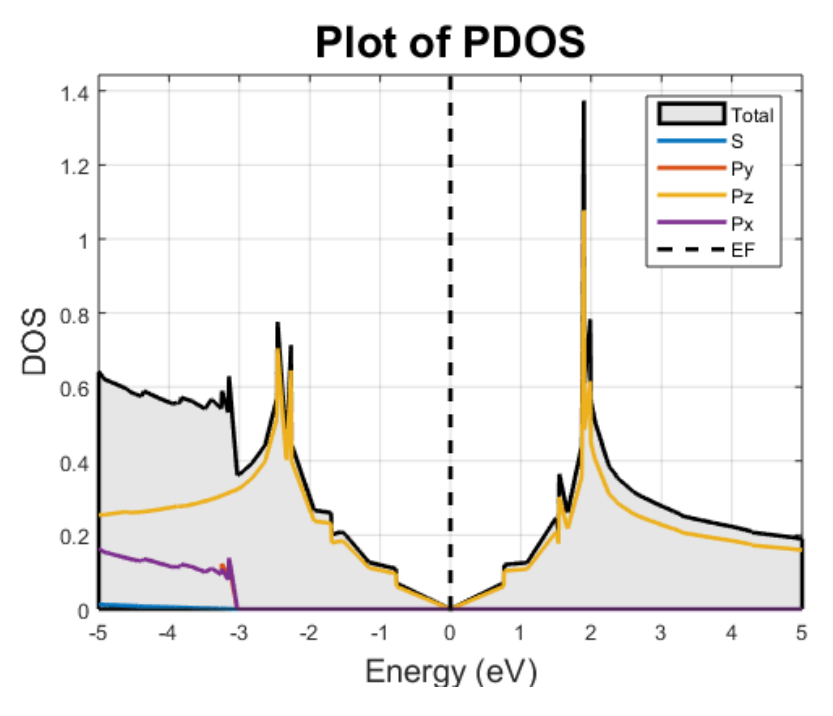

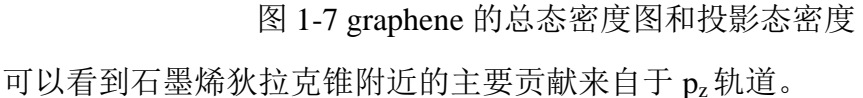

打开 DensityOfStates.txt 文件,可以看到 DensityOfStates.txt 有 2001 行数据, 第1行有三个数字 1000 5 1,1000 代表指定能量范围内的能量点个数、5 分别代 表总态密度和 s, py, pz, px 四个轨道的态密度、1 代表没开自旋;第2-6 行表示的 每列态密度的命名:首先,数据总共有 5 列表示 5 条态密度,对于 Atom, Species, Zeta -1 表示 false,而L和M-4 表示 false,所以第1列所有都是 false 表示总的 态密度,第二列L和M都是 0,找出对应的球谐函数,即为 s 轨道的态密度; 第7-1006 行表示每一个能量点对应的态密度值,从第二行开始,第1-6 列分别 代表能量点、总态密度、s 轨道、py 轨道、pz 轨道、px 轨道。

### 1.3.3 graphene 局域态密度计算

本小节将计算 graphene 费米能级处的局域态密度。

- (1) 同样以 graphene 体系为例,进行自洽计算(见 1.3.2 graphene 体系)
- (2) 提取费米能级,在 Matlab 中输入命令:

>>load ./results/graphene\_scf.mat >>energy.EFermi

可以得到石墨烯的费米能级的能量为 E<sub>f</sub> =-0.0914 Hartree。Hartree 换算成 eV 需 要乘以 27.211。

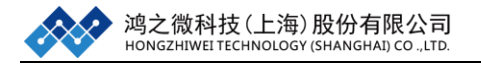

#### (2) 准备输入文件 ldos.input

```
info.calculationType = 'dos'
info.savepath = './results/graphene_ldos'
rho.in = 'results/graphene_scf'
kpoint.sampling = 'tetrahedron'
kpoint.gridn = [21,21,1]
smearing.sigma = 0.01;
dos.ldosEnergy = -0.0914*27.211
units.energy= 'eV'
dos.ldos = true
```

Notes: (1)计算局域态密度时,必须开启'dos.ldos'参数; (2)当 'dos.ldosEnergy' 参数缺失时,默认计算费米能级处的局域态密度,因此在这个案例中去掉 'dos.ldosEnergy' 得到的结果是相同的; (3)当某些情况下不知道想要计算的能量的具体值时,可以组合使用'dos.ldosEnergyi', 'dos.ldosEnergyk'这两个参数,其意义是计算某条能带某个 K 点对应的能量下的局域态密度。

(3) 局域态密度计算

打开 Matlab 软件,进入 graphene 体系的文件目录下,在 Matlab 中输入命令:

>> rescu -i ldos.input

态密度计算结束后, 会产生主要的输出文件:

#### graphene\_dos.mat、graphene\_dos.h5

(4) 局域态密度数据处理

由于局域态密度的值保存在每个实空间格点中,数据会比较大,因此 RESCU 将其保存在 graphene\_dos.h5 文件中基本信息仍然保存在 graphene\_dos.mat 文 件中;为了可视化局域态密度的结果,可通过 ldos.m 脚本将 RESCU 的计算结果 保存 vasp 后缀形式,将 vasp 后缀拖入可视化软件 VESTA 中,具体如下: 打开 Matlab 软件,进入 graphene 体系的文件目录下,运行 ldos.m 脚本:

>> run ldos

得到局域态密度如图所示:

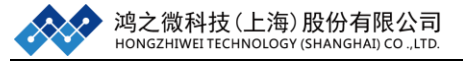

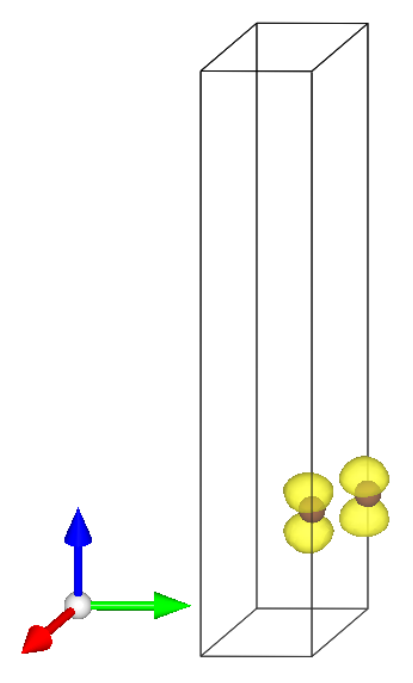

图 1-8 graphene 费米能级处的局域态密度态密度图

从费米能级处的局域态密度可以看到,费米能级处的主要贡献来自于  $p_z$ 这和投影态密度中的到的结果吻合。

ldos.m 脚本如下:

- 1. clear all;
- 3. output\_name = './results/graphene\_ldos'; %RESCU输出文件名,不带后缀名
- 5. matfile = [output\_name,'.mat'];
- 6. load (matfile);
- 7. h5file = [output\_name,'.h5'];
- 8. dos\_data = loadDistArray(h5file,'/dos/ldosVal');
- 9. filename = {'ldos.vasp','ldos2.vasp'};
- 10. for j =1:size(dos\_data,2);
- 11. %%%%%%%下面部分 VASP CONTCAR 形式
- 12. fid = fopen(filename{j}, 'w');
- 13. fprintf(fid, 'LDOS n');
- 14. **fprintf(fid**, ' %6.8f\n', 1.0000000);
- 15. for i=1:3
- 16. a = domain.latvec(i,:)\*0.529177;
- 17. **fprintf(fid,** ' %6.10f %6.10f %6.10f\n', a);
- 18. end
- 19. atom\_species = size(element,2);
- 20. number\_of\_atoms = size(atom.xyz,1);
- 21. each\_atom = hist(atom.element,unique(atom.element));

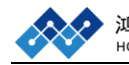

| 22. | for i = 1:atom_species                                      |
|-----|-------------------------------------------------------------|
| 23. | <pre>fprintf(fid, '%s ', element(i).species);</pre>         |
| 24. | end                                                         |
| 25. | <pre>fprintf(fid, '\n');</pre>                              |
| 26. | for i = 1:atom_species                                      |
| 27. | <pre>fprintf(fid, '%6.0f ', each_atom(i));</pre>            |
| 28. | end                                                         |
| 29. | <pre>fprintf(fid, '\n');</pre>                              |
| 30. | <pre>fprintf(fid, 'Cartesian\n');</pre>                     |
| 31. | for i = 1:number_of_atoms                                   |
| 32. | b = atom.xyz(i,:)*0.529177;                                 |
| 33. | fprintf(fid, ' %6.9f %6.9f %6.9f\n', b);                    |
| 34. | end                                                         |
| 35. | <pre>fprintf(fid, '\n');</pre>                              |
| 36. | %%%%%%%%写入实空间格点数                                            |
| 37. | realgrid = domain.fgridn;                                   |
| 38. | fprintf(fid, '%6.0f %6.0f %6.0f\n', realgrid);              |
| 39. | %%%%%%%%ldos 写入,10 个数据一行                                    |
| 40. | dosxyz = dos_data.data(:,j);dosxyz = dosxyz.*conj(dosxyz);  |
| 41. | fprintf(fid, '%f %f %f %f %f %f %f %f %f %f %f \n',dosxyz); |
| 42. | fclose(fid);                                                |

43. end

#### 参数常用设置及经验分享:

| 参数               | 含义          | 设置及建议                        |  |
|------------------|-------------|------------------------------|--|
| kpoint.sampling  | K空间取样方法     | 不同的体系设置不同                    |  |
| smearing.sigma   | 展宽          | 按体系设置一般在 0.010.1eV           |  |
| dos.range        | 态密度计算范围     | 按体系设置一般在-55eV                |  |
| dos.resolution   | 态密度精度       | 每两个能量点之间的间隔                  |  |
| functional.list  | 泛函选择        | 常用的 LDA 和 GGA                |  |
| functional.libxc | Libxc 泛函库   | 调用 Libxc 泛函库中的泛函             |  |
| dos.projL        | 投影到角量子数     | dos.projL=[0,1,2]            |  |
| dos.projM        | 投影到磁量子数     | dos.projM=[-2,-1,0,1,2]      |  |
| dos.projAtom     | 投影到原子       | dos.projAtom=[10:20]         |  |
| dos.projSpecies  | 投影到元素       | 序号与 element 参数中的数相同          |  |
| dos.ldos         | LDOS 计算     | LDOS 控制开关                    |  |
| dos.ldosEnergy   | 某个能量下的 LDOS | 此能量须为未减去 E <sub>f</sub> 前的能量 |  |
| dos.ldosEnergyi  | 某条能带下的 LDOS | 与 dos.ldosEnergyk 组合使用       |  |
| dos.ldosEnergyk  | 某个K点下的LDOS  | 与 dos.ldosEnergyi 组合使用       |  |

鸿之微科技(上海)股份有限公司 HONGZHIWEI TECHNOLOGY (SHANGHAI) CO.,LTD.

## 1.4 Mulliken 电荷及实空间电荷处理

Mulliken 电荷计算需要在自治完成的基础上进行计算, Mulliken 电荷计算可 以将电荷投影到原子轨道上。本节中将以 GaAs 体系为例介绍: (1) Mulliken 电荷计算及数据处理; (2) 实空间电荷密度数据处理。

#### 1.4.1 Mulliken 电荷及数据处理

自洽计算

(1) 准备输入文件 scf.input, GaAs.xyz 和基组文件 As\_DZP.mat, Ga\_DZP.mat scf.input 文件参考如下:

| info.calculationType | = 'self-consistent'                                         |
|----------------------|-------------------------------------------------------------|
| info.savepath        | = './results/GaAs_scf'                                      |
| domain.latvec        | = [[0 2.8266 2.8266]; [2.8266 0 2.8266]; [2.8266 2.8266 0]] |
| element(1).species   | = 'Ga'                                                      |
| element(1).path      | = './Ga_DZP.mat'                                            |
| element(2).species   | = 'As'                                                      |
| element(2).path      | = './As_DZP.mat'                                            |
| atom.xyz             | = './GaAs.xyz'                                              |
| kpoint.gridn         | = [9,9,9]                                                   |
| domain.lowres        | = 0.3                                                       |
| LCAO.status          | = 1                                                         |
| units. length        | = 'Angstrom'                                                |

GaAs.xyz 文件参考如下:

| 2        |            |            |            |  |
|----------|------------|------------|------------|--|
| AtomType | XYZ        |            |            |  |
| As       | 2.11995000 | 2.11995000 | 2.11995000 |  |
| Ga       | 0.70665000 | 0.70665000 | 0.70665000 |  |
|          |            |            |            |  |

(2) 自洽计算

打开 Matlab 软件,进入 GaAs 体系的文件目录下,在 Matlab 中输入命令:

>> rescu -i scf.input

Mulliken 电荷计算

(1) 准备输入文件 mulliken.input

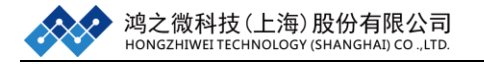

mulliken.input 文件参考如下:

| info.calculationType = | 'mulliken'                |
|------------------------|---------------------------|
| info.savepath          | = './results/mulliken'    |
| rho.in                 | = './results/GaAs_scf.mat |

Notes: mulliken 计算是将电荷密度分布到每个原子轨道上,与能带投影一样,可以对原子轨道进行重新排列组合就能得到很多种电荷分布,例如,每个原子的电荷分布,S,P,D轨道的电荷分布等。

(2) Mulliken 电荷计算

打开 Matlab 软件,进入 GaAs 体系的文件目录下,在 Matlab 中输入命令:

>> rescu -i mulliken.input

Mulliken 电荷计算结束后,可以得到每个原子轨道上的电荷,通过读取 h5 文件中的/LCAO/mullikenPop1 数据,我们可以知道该矩阵的大小为 31\*31;下面我们举例怎么得到 Ga 和 As 的电荷密度:

打开 Matlab 软件, 进入 GaAs 体系的文件目录下, 运行 chargetest.m 脚本:

>> run chargetest

得到 Ga 的电荷为 6.1346, As 的电荷为 11.8654。

chargetest.m 脚本如下:

- 1. clear
- 2. h5path = './results/mulliken.h5';
- 3. load './results/mulliken.mat';
- 4. mul = loadDistArray(h5path,'/LCAO/mullikenPop1');
- 5. mul = mul.data;
- 6. Aorb = LCAO.orbInfo.Aorb;
- 7. Ga = sum(sum(mul(:,Aorb == 1)))
- 8. **As** = sum(sum(mul(:,Aorb == 2)))

#### 1.4.2 实空间电荷密度数据处理

- (1) 以 GaAs 体系为例,进行自洽计算(见 1.4.1 GaAs 体系)
- (2) 实空间电荷密度数据处理

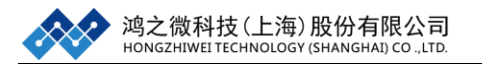

自治计算后,实空间电荷密度的数据将保存在 h5 输出文件中,我通过对数 据进行处理可以得到可视化软件 VESTA 所支持的格式。

在 Matlab 界面输入:

>> h5disp('./results/GaAs\_scf.h5')

可以得到与实空间电荷密度相关的信息:

Group '/rho' Dataset 'rhoOut' Size: 17576x1 MaxSize: 17576x1 Datatype: H5T\_IEEE\_F64LE (double) ChunkSize: [] Filters: none FillValue: 0.000000 Attributes: 'real': 1.000000

其中'/rho/rhoOut'为数据的保存的位置, Size: 17576x1 这表示实空间电荷密度数据的大小。

在 GaAs 体系的文件目录下存放了处理实空间电荷密度的脚本 realcharge.m,

realcharge.m 脚本参考如下:

- 1. clear all;
- 2. %%%%%%%%%%%PARAMETER REGION%%%%%
- 3. output\_name = './results/GaAs\_scf'; %RESCU 输出文件名,不带后缀名
- 5. matfile = [output\_name,'.mat']; load (matfile);
- 6. h5file = [output\_name,'.h5'];
- 7. chg = loadDistArray(h5file,'/rho/rhoOut');
- 8. filename = {'CHG.vasp','CHG\_down.vasp'};
- 9. for j =1:size(chg.data,2);
- 10. %%%%%%%下面部分 VASP CONTCAR 形式
- 11. fid = fopen(filename{j}, 'w');
- 12. **fprintf(fid, 'CHG**\n'); fprintf(fid, ' %6.8f\n', 1.0000000);
- 13. for i=1:3
- 14. a = domain.latvec(i,:)\*0.529177;
- 15. **fprintf(fid,** ' %6.10f %6.10f %6.10f\n', a);
- 16. end

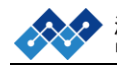

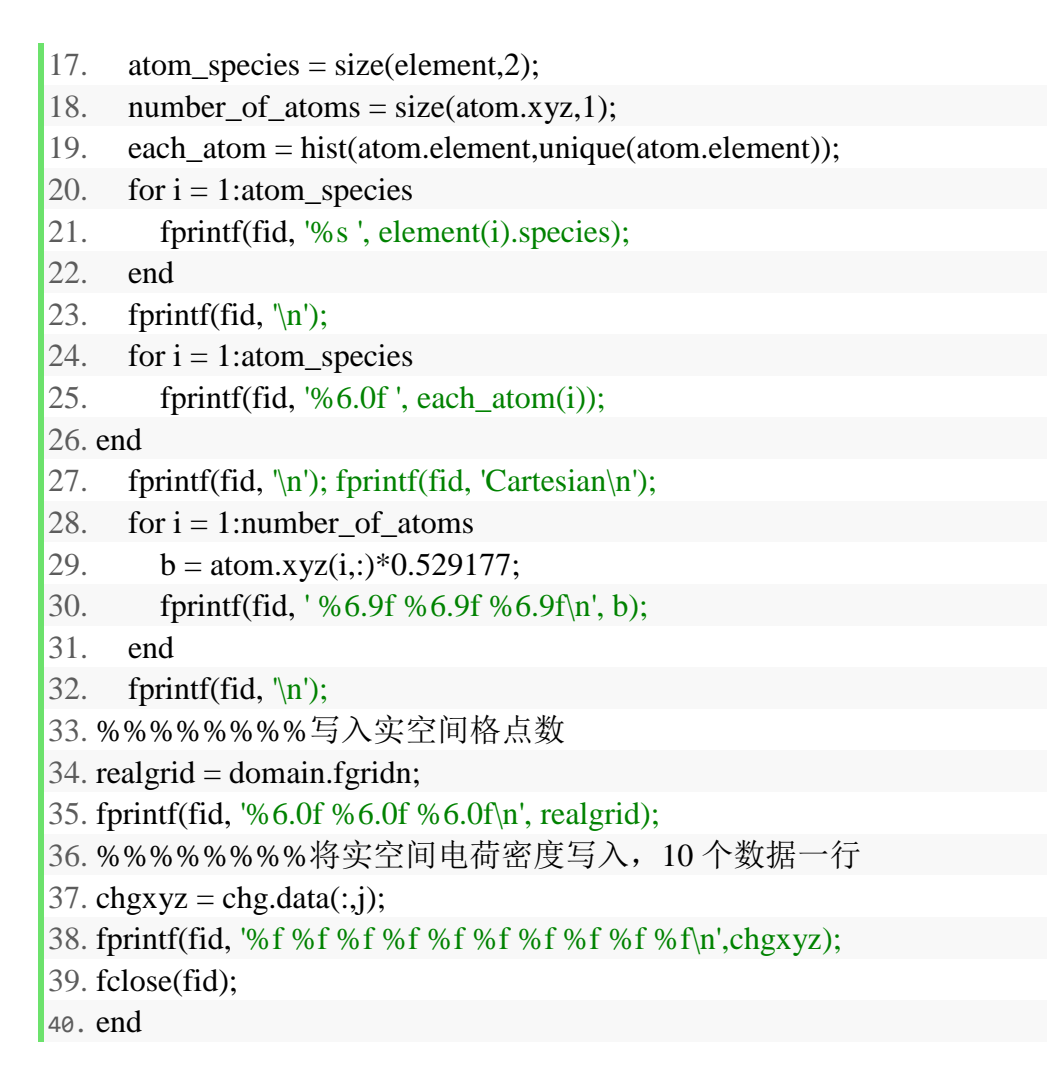

(3) 运行 realcharge.m 脚本,在 Matlab 中输入命令:

>>run realcharge.m

运行结束后,可以的得到 CHG.vasp 文件,如果体系打开了自旋则可以得到

CHG.vasp 和 CHG\_down.vasp。将 CHG.vasp 导入到 VESTA 中,可以得到 GaAs 体系实空间电荷密度分布:

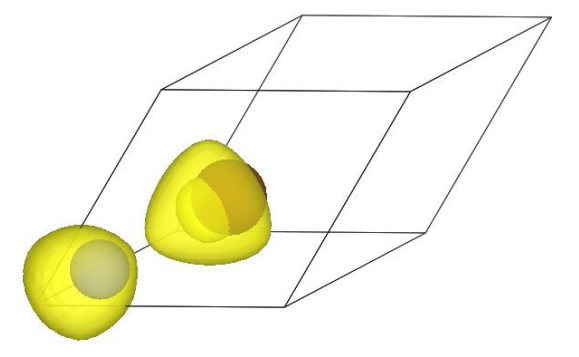

图 1-9 GaAs 体系实空间电荷密度分布
### 1.5 HSE06

在 DFT 计算中,使用 LDA/GGA 泛函往往会低估半导体的带隙,为了能够 更精确的计算半导体的带隙,本节中将介绍如何使用 HSE06 杂化泛函进行自洽、 能带及态密度计算。

## 1.5.1 HSE06 自洽计算

(1)准备输入文件 scf.input, GaAs.xyz 和基组文件 As\_sp\_oncv\_PBE\_SZP.mat,Ga\_sp\_oncv\_PBE\_SZP.mat

scf.input 文件参考如下:

| info.calculationType | = 'self-consistent'                                         |
|----------------------|-------------------------------------------------------------|
| info.savepath        | = './results/HSE_scf'                                       |
| domain.latvec        | = [[0 2.8266 2.8266]; [2.8266 0 2.8266]; [2.8266 2.8266 0]] |
| element(1).species   | = 'Ga'                                                      |
| element(1).path      | = './Ga_sp_oncv_PBE_SZP.mat'                                |
| element(2).species   | = 'As'                                                      |
| element(2).path      | = './As_sp_oncv_PBE_SZP.mat'                                |
| atom.xyz             | = './GaAs.xyz'                                              |
| kpoint.gridn         | = [5,5,5]                                                   |
| domain.lowres        | = 0.3                                                       |
| LCAO.status          | = 1                                                         |
| functional.list      | = {'XC_HYB_GGA_XC_HSE06'};                                  |
| functional.libxc     | = 1                                                         |
| Exx.Gcutoff          | =4.0                                                        |
| mixing.type          | ='density-matrix'                                           |
| units.length         | = 'Angstrom'                                                |
| mpi.status           | = 1                                                         |
| smi.status           | = 1                                                         |

GaAs.xyz 文件参考如下:

| 2        |            |            |            |  |
|----------|------------|------------|------------|--|
| AtomType | XYZ        |            |            |  |
| As       | 2.11995000 | 2.11995000 | 2.11995000 |  |
| Ga       | 0.70665000 | 0.70665000 | 0.70665000 |  |

Notes: (1)为了更准确的计算 GaAs 体系的带隙,需将最外层和次外层的电子都 包含进了新的基组中。(2) HSE06 计算需要 Libxc 泛函库中的

'XC\_HYB\_GGA\_XC\_HSE06'泛函,因此需要打开'functional.libxc'的开关。(3) 'Exx.Gcutoff' 表示用波函数展开库伦相互项的截断能,'Exx.Gcutoff'不应该小于

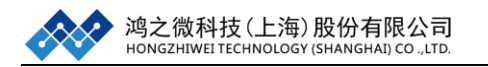

3Hartree, 'Exx.Gcutoff'越大越精确,并且计算量越大。(4)由于 HSE06 计算需 要 Libxc 泛函库,且 windows 安装泛函库很麻烦,因此本例在服务器上进行 HSE06 计算,并在输入文件中开启并行开关 mpi.status=1, smi.status=1。

(2) 自洽计算

在服务器上进入GaAs体系的文件目录下,使用任务提交脚本进行并行计算。

1.5.2 HSE06 能带计算

(1) 准备输入文件 band.input

band.input 文件参考如下:

| info.calculationType | = 'band-structure'                     |
|----------------------|----------------------------------------|
| info.savepath        | = './results/HSE_bs'                   |
| rho.in               | = './results/HSE_scf'                  |
| Exx.VFinput          | = './results/HSE_scf'                  |
| kpoint.sympoints     | $= \{ 'W', 'L', 'G', 'X', 'W', 'K' \}$ |
| kpoint.gridn         | =151                                   |
| mpi.status           | = 1                                    |
| smi.status           | = 1                                    |

Notes: 在 HSE06 能带态密度计算时需要 exact exchange 矩阵的信息,因此需要 设置'Exx.VFinput' 这个参数。

(2) 能带计算

在服务器上进入GaAs体系的文件目录下,使用任务提交脚本进行并行计算。 计算结束后,将数据传到本地进行画图,如图所示:

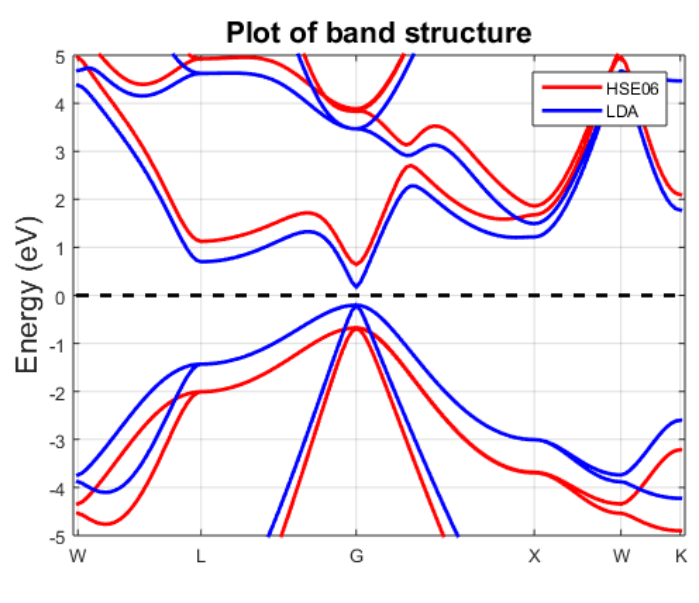

图 1-10 GaAs 体系 LDA 和 HSE06 能带对比图

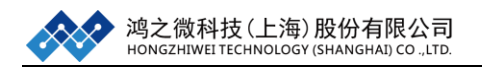

可以看到 LDA 计算的带隙约为 0.4eV 左右, 使用 HSE06 计算得到的带隙扩大到 1.32eV。

### 1.5.3 HSE06 态密度计算

(1) 准备输入文件 dos.input

dos.input 文件参考如下:

| info.calculationType | = 'dos'               |
|----------------------|-----------------------|
| info.savepath        | = './results/HSE_dos  |
| rho.in               | = './results/HSE_scf' |
| Exx.VFinput          | = './results/HSE_scf' |
| kpoint.sampling      | ='gauss'              |
| kpoint.gridn         | = [20,20,20]          |
| smearing.sigma       | = 0.05;               |
| dos.range            | = [-3, 3]             |
| dos.resolution       | = 0.01                |
| units.energy         | = 'eV'                |
| mpi.status           | = 1                   |
| smi.status           | = 1                   |
|                      |                       |

Notes: 在 HSE06 态密度计算时同样能够计算体系投影态密度和局域态密度。

(2) 能带计算

在服务器上进入GaAs体系的文件目录下,使用任务提交脚本进行并行计算。 计算结束后,将数据传到本地进行画图,如图所示:

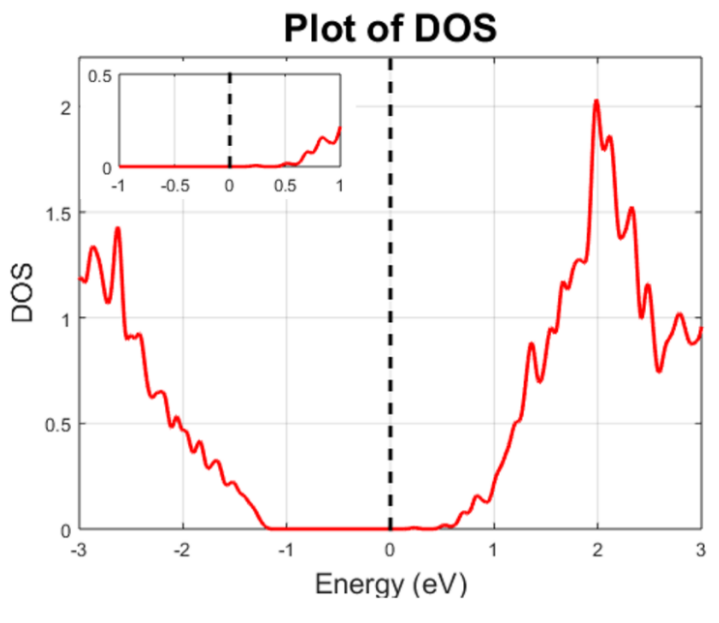

图 1-11 GaAs 体系 HSE06 态密度图

#### 参数常用设置及经验分享:

| 参数          | 含义                   | 设置及建议                  |
|-------------|----------------------|------------------------|
| Exx.Gcutoff | 波函数展开库伦项的截断能         | ≥4 Hartree             |
| mixing.type | 控制迭代的参数              | HSE 需使用 density-matrix |
| mpi.status  | mpi 并行开关             | 默认关,并行时需打开             |
| smi.status  | smi 并行开关             | 默认关,并行时需打开             |
| Exx.VFinput | 读取 exact exchange 矩阵 | HSE 能带,态密度计算开启         |

# 1.6 DFT+U 计算

本节将介绍如何使用 DFT+U 的方法处理具有局域电子的强关联体系。

### 1.6.1 DFT+U 自洽计算

在使用 DFT+U 的方法处理强关联体系时往往会使得体系收敛比较困难,这 里将以反铁磁材料 NiO 为例介绍两种 DFT+U 自洽的方法。

### 方法一: 直接自治法

(1) 准备输入文件 scf\_u.input, NiO.xyz 和基组文件 Ni\_DZP.mat, O\_DZP.mat scf.input 文件参考如下:

| info.calculationType | = 'self-consistent'                                        |
|----------------------|------------------------------------------------------------|
| info.savepath        | = 'results/NiO_scf_u'                                      |
| domain.latvec        | = [4.168 2.084 2.084;2.084 4.168 2.084;2.084 2.084 4.168]; |
| domain.lowres        | = 0.3                                                      |
| kpoint.gridn         | = [7,7,7];                                                 |
| atom.xyz             | = 'NiO.xyz'                                                |
| functional.includeU  | = 1                                                        |
| element(1).species   | = 'Ni'                                                     |
| element(1).path      | = './Ni_DZP.mat'                                           |
| element(1).Coulombl  | EnergyUd $= 4$                                             |
| element(2).species   | = 'O'                                                      |
| element(2).path      | = './O_DZP.mat'                                            |
| spin.type            | = 'collinear'                                              |
| atom.magmom          | = './NiO.xyz';                                             |
| LCAO.status          | = 1                                                        |
| units.length         | = 'Angstrom'                                               |
| units.energy         | = 'eV'                                                     |

#### NiO.xyz 文件参考如下:

| 4        |            |            |            |     |  |
|----------|------------|------------|------------|-----|--|
| AtomType | X Y Z ma   | g          |            |     |  |
| Ni       | 1.04210000 | 1.04210000 | 1.04210000 | 1   |  |
| Ni       | 5.21050000 | 5.21050000 | 5.21050000 | -1  |  |
| Ο        | 3.12630000 | 3.12630000 | 3.12630000 | 0.0 |  |
| Ο        | 7.29470000 | 7.29470000 | 7.29470000 | 0.0 |  |

Notes: (1) 进行 DFT+U 计算时需要开启控制开关'functional.includeU'。(2) U 值大小通过'element(?).CoulombEnergyUs', 'element(?).CoulombEnergyUp', 'element(?).CoulombEnergyUd'控制,在本例中需要在 Ni 原子的 d 轨道上加上 4eV 的U值。因此我们设置 element(?).CoulombEnergyUd=4(eV 由'units.energy'控制); (3) 因为 NiO 是反铁磁材料,所以需要一个至少含有两个 Ni 原子的单胞来设 置 Ni 的±磁矩。

(2) 自洽计算

打开 Matlab 软件,进入 NiO 体系的 way1 文件目录下,在 Matlab 中输入命令:

>> rescu -i scf\_u.input

### 方法二: 调用普通自治结果计算法

在某些情况下,使用直接自治法进行自治计算会出现体系较难收敛的情况。因此这里介绍另外一种更加稳定的计算方法:首先,进行普通自治计算,并将密度矩阵保存在每个 K 点下;之后,调用普通自洽的结果进行 DFT+U 自洽计算。这样计算往往会比直接计算容易收敛。

(1)准备普通自治计算输入文件 scf\_1.input, NiO.xyz 和基组文件 Ni\_DZP.mat, O\_DZP.mat

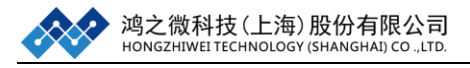

### scf\_1.input 文件参考如下:

| info.calculationType | = 'self-consistent'                                          |
|----------------------|--------------------------------------------------------------|
| info.savepath        | = 'results/NiO_scf_1'                                        |
| domain.latvec        | = [4.168 2.084 2.084; 2.084 4.168 2.084; 2.084 2.084 4.168]; |
| domain.lowres        | = 0.3                                                        |
| kpoint.gridn         | = [7,7,7];                                                   |
| atom.xyz             | = 'NiO.xyz'                                                  |
| element(1).species   | = 'Ni'                                                       |
| element(1).path      | = './Ni_DZP.mat'                                             |
| element(2).species   | = 'O'                                                        |
| element(2).path      | = './O_DZP.mat'                                              |
| spin.type            | = 'collinear'                                                |
| atom.magmom          | = './NiO.xyz';                                               |
| LCAO.status          | = 1                                                          |
| units.length         | = 'Angstrom'                                                 |
| units.energy         | = 'eV'                                                       |
| symmetry.spacesymm   | netry $= 0$                                                  |
| symmetry.pointsymm   | hetry $= 0$                                                  |
| symmetry.timerevers  | al $= 0$                                                     |
| option.saveDensityM  | latrixK = 1                                                  |
| option.saveDensityM  | IauIAN - I                                                   |

NiO.xyz 文件参考如下:

| 4        |            |            |            |     |
|----------|------------|------------|------------|-----|
| AtomType | X Y Z ma   | ag         |            |     |
| Ni       | 1.04210000 | 1.04210000 | 1.04210000 | 1   |
| Ni       | 5.21050000 | 5.21050000 | 5.21050000 | -1  |
| 0        | 3.12630000 | 3.12630000 | 3.12630000 | 0.0 |
| 0        | 7.29470000 | 7.29470000 | 7.29470000 | 0.0 |
|          |            |            |            |     |

**Notes:** (1) 在不同自洽下,需要将密度矩阵保存在每个 K 点下,因此要开启 'option.saveDensityMatrixK' (2) 为了将密度矩阵保存在每个 K 点下,必须将所 有对称性关闭。即关闭 'symmetry.spacesymmetry', 'symmetry.pointsymmetry', 'symmetry.timereversal'。

(2) 普通自洽计算

打开 Matlab 软件,进入 NiO 体系的 way2 文件目录下,在 Matlab 中输入命令:

>> rescu -i scf\_1.input

计算结束后,调用普通自治结果进行 DFT+U 自洽计算。

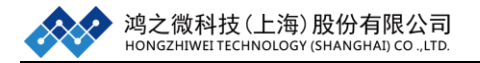

### (3) DFT+U 自洽计算

scf\_u.input 文件参考如下:

```
info.calculationType = 'self-consistent'
info.savepath = 'results/NiO_scf_u'
domain.latvec = [4.168 2.084 2.084; 2.084 4.168 2.084; 2.084 2.084 4.168];
domain.lowres = 0.3
kpoint.gridn = [7,7,7];
atom.xyz = 'NiO.xyz'
functional.includeU = 1
element(1).species = 'Ni'
element(1).path = './Ni_DZP.mat'
element(1).CoulombEnergyUd = 4
element(2).species = 'O'
element(2).path = './O_DZP.mat'
spin.type = 'collinear'
atom.magmom
                     = './NiO.xyz';
LCAO.status = 1
units.length = 'Angstrom'
units.energy = eV'
            = 'results/NiO scf 1'
rho.in
LCAO.DMkcell = rho.in
```

Notes: (1)读取上次计算的密度矩阵需要设置以下两个参数: 'rho.in'和 'LCAO.DMkcell'。 (2)在第二次计算中打开+U的开关,同时在 Ni 的 d 轨道上 设置 4eV 的 U 值。 打开 Matlab 软件,进入 NiO 体系的 way2 文件目录下,在 Matlab 中输入命令:

>> rescu -i scf\_u.input

### 1.6.2 DFT+U 能带计算

(1) 准备输入文件 band.input

band.input 文件参考如下:

info.savepath = 'results/NiO\_bs\_u'
info.calculationType = 'band-structure'
rho.in = 'results/NiO\_scf\_u'
kpoint.gridn =250

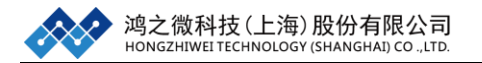

(2) 能带计算

打开 Matlab 软件,进入 NiO 体系的文件目录下,在 Matlab 中输入命令:

>> rescu -i band\_u.input

NiO+U的能带如图所示:

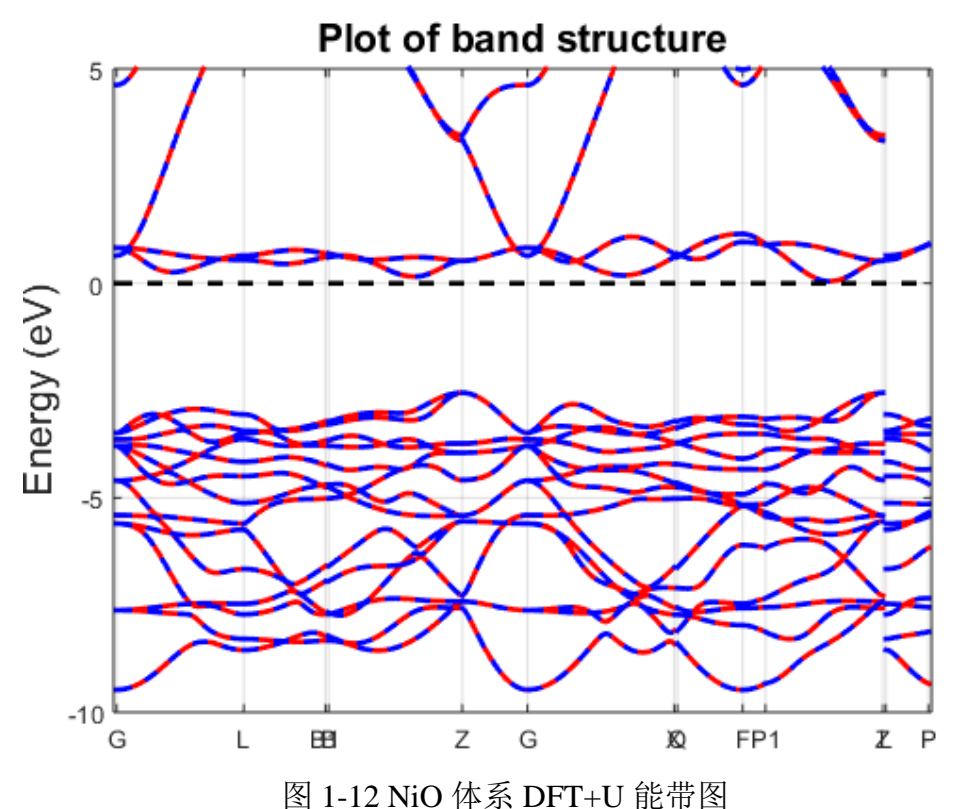

对于 NiO 体系来说,不加 U 值的带隙为 0.4eV 左右,可以看到 U=4eV 时带 隙变大了很多;为了得到带隙的具体的值,可从 NiO\_bs\_u.mat 中读取带隙。在 Matlab 中输入命令:

>> load NiO\_bs\_u.mat
>> band. bandGap

在 Matlab 界面得到如下信息: bandGap = 2.60eV

#### 1.6.3 DFT+U 态密度计算

(1) 准备输入文件 dos\_u.input

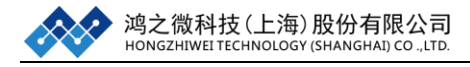

dos\_u.input 文件参考如下:

info.savepath = 'results/NiO\_dos\_u' info.calculationType = 'dos' kpoint.gridn = [17,17,17]; kpoint.sampling = 'tetrahedron+blochl' rho.in = 'results/NiO\_scf\_u' dos.range = [-8, 5] dos.resolution = 0.03 dos.projL = [1,2] dos.projM = [-2,-1,0,1,2] dos.projAtom = [1,3] units.energy= 'eV'

(2) 态密度计算

打开 Matlab 软件, 进入 NiO 体系的文件目录下, 在 Matlab 中输入命令:

>> rescu -i dos\_u.input

态密度计算结束后,对数据进行简单的处理可以得到 Ni 的 d 轨道和 O 的 p 轨道 的数据,如图所示:

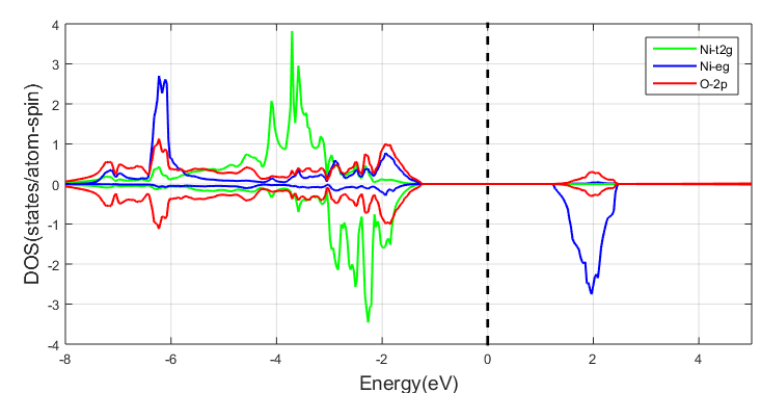

图 1-13 NiO 体系 DFT+U 态密度图

参数常用设置及经验分享:

| 参数                        | 含义         | 设置及建议         |
|---------------------------|------------|---------------|
| functional.includeU       | DFT+U 开关   | /             |
| element(?).CoulombEnergyU | U值设置       | 按经验和文献设置      |
| LCAO.DMkcell              | K 点密度矩阵的路径 | 默认和 rho.in 相同 |
| symmetry.spacesymmetry    | 空间群对称性     | 默认关           |

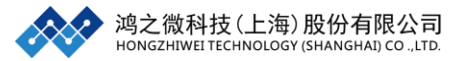

| symmetry.pointsymmetry    | 点群对称性      | 默认开 |
|---------------------------|------------|-----|
| symmetry.timereversal     | 时间反演对称性    | 默认开 |
| option.saveDensityMatrixK | 保存每个K点密度矩阵 | /   |

### 1.7 结构驰豫计算

本节将介绍如何使用 RESCU 进行结构驰豫计算,目前 RESCU 只能进行原 子位置驰豫,还无法进行晶格常数驰豫。因此可以通过以下两种方法来得到合适 的晶格常数:1.状态方程拟合晶格常数;2.直接从相关文献中读取。

### 1.7.1 Si 单胞的结构驰豫计算

以Si体系为例:

(1) 准备输入文件 relax.input, Si.xyz 和基组文件 Si\_DZP.mat

relax.input 文件参考如下:

| info.calculationType | = 'relaxation'                                        |
|----------------------|-------------------------------------------------------|
| info.savepath        | = './results/Si_relax'                                |
| domain.latvec        | = [[0 2.715 2.715]; [2.715 0 2.715]; [2.715 2.715 0]] |
| element(1).species   | = 'Si'                                                |
| element(1).path      | = './Si_DZP.mat'                                      |
| atom.xyz             | = './Si.xyz'                                          |
| kpoint.gridn         | = [5,5,5]                                             |
| domain.lowres        | = 0.5                                                 |
| units.length         | = 'Angstrom'                                          |
| sr.tol               | = 1e-3                                                |
| sr.method            | = 'cg-fr'                                             |

Notes: sr.tol 表示原子受力的收敛精度, sr.method 表示 RESCU 中结构驰豫的方法, 主要有三类: 'qn'准牛顿方法, 'cg'共轭梯度法和'fire'阻尼分子动力学法。

Si.xyz 文件参考如下:

| 2        |           |           |           |  |
|----------|-----------|-----------|-----------|--|
| AtomType | Х         | Y         | Ζ         |  |
| Si       | 0.6788375 | 0.6788375 | 0.6788375 |  |
| Si       | 2.0365125 | 2.0000000 | 2.0365125 |  |

Notes: 我们将第二个 Si 原子的 Y 坐标从 2.0365125 改为了 2.0000000。

(2) 结构驰豫计算

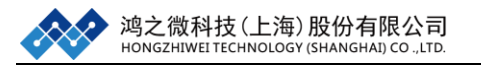

打开 Matlab 软件,进入 Si 体系的文件目录下,该目录需包含上面准备的 3 个输入文件 relax.input, Si.xyz 和 Si\_DZP.mat。在 Matlab 中输入命令:

>> rescu -i relax.input

计算结束,可以得到输出日志文件 resculog.out,驰豫后的原子结构文件

relaxedstructure.xyz 和驰豫过程日志文件 relaxationprocess.txt。

(3) 结构驰豫原子位置处理

双击打开 relaxedstructure.xyz 文件,参考如下:

| 2   |             |               |             |                   |
|-----|-------------|---------------|-------------|-------------------|
| Ato | отуре 2     | Х             | Y           | Ζ                 |
| Si  | 1.282816958 | 690479 1.2828 | 16958690479 | 1.282816958690478 |
| Si  | 3.847926988 | 812110 3.8484 | 25880858346 | 3.847926988812109 |

Notes: RESCU 中输出的驰豫后的坐标文件的单位为 bohr,因此需要将其转化为 angstrom 才能和驰豫前的坐标文件比较或者导入建模软件 Device Studio 中。将 bohr 单位转化为 angstrom 单位的脚本 bohr2ang.m 复制到 relax 文件夹下,在 Matlab 中输入命令:

>> bohr2ang('relaxedstructure.xyz','test.xyz')

| 运行结束之后   | ,在 relax 目录下得到 | test.xyz 文件,test.xyz | 文件如下:      |
|----------|----------------|----------------------|------------|
| 2        |                |                      |            |
| AtomType | X Y Z          |                      |            |
| Si       | 0.67883750     | 0.67883750           | 0.67883750 |
| Si       | 2.03623527     | 2.03649927           | 2.03623527 |

观察 test.xyz 文件可以发现,第二个原子的 Y 坐标已经变回了移动前的坐标了。 bohr2ang.m 的脚本在提供的附件资料包中可以找到。

(4) 约束结构驰豫设置

对于上述两个 Si 原子的单胞,如果只需要驰豫第二个原子的 Y 方向,此时 需要怎么设置呢?

这里需要引入一个新的参数'sr.moveableAtomList',其意义为设置可动的原子, 将其设置为 sr.moveableAtomList == './Si.xyz',意为从 Si.xyz 中去读取可动原子信息。

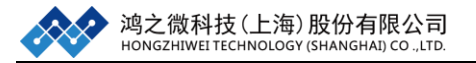

#### 同时 Si.xyz 文件参考如下:

| 2        |           |           |           |   |   |   |   |   |   |
|----------|-----------|-----------|-----------|---|---|---|---|---|---|
| AtomType | Χ         | Y         | Ζ         |   |   |   |   |   |   |
| Si       | 0.6788375 | 0.6788375 | 0.6788375 | 0 | 0 | 0 | 0 | 0 | 0 |
| Si       | 2.0365125 | 2.0000000 | 2.0365125 | 0 | 0 | 0 | 0 | 1 | 0 |

上述 xyz 文件比之前的 xyz 文件多了 6 列(第 5-10 列)数据, xyz 文件中的第 8-10 列为驰豫时三个方向的控制参数,其中 0 为固定 1 为驰豫;对于没有磁性的 材料,我们需要将 5-7 列补为 0。设置好 Si.xyz 文件和'sr.moveableAtomList'之后 即可进行约束结构驰豫了。

#### 参数常用设置及经验分享:

| 参数                  | 含义        | 设置及建议      |
|---------------------|-----------|------------|
| sr.tol              | 原子受力的收敛精度 | 一般设置为 1e-2 |
| sr.method           | 结构驰豫的方法   | /          |
| sr.moveableAtomList | 驰豫某些原子设置  | /          |

#### 1.8 密度泛函微扰理论

本节将介绍如何使用 RESCU 中的 DFPT 模块进行计算,目前 RESCU 能够 使用 DFPT 模块进行介电张量、波恩有效电荷、动力学矩阵、声子能带、声子态 密度及低频长波的光学性质。其中声子和光学性质计算需要用到离子钳位介电张 量、波恩有效电荷、动力学矩阵的信息,因此计算声子和光学性质的时候需要先 计算离子钳位介电张量、波恩有效电荷、动力学矩阵这三个物理量。

#### 1.8.1 准备基态的电荷密度和波函数

使用 RESCU 的 DFPT 进行计算需要先计算基态的电荷密度和波函数,下面我们 以 BN 体系为例:

(1) 准备输入文件 scf.input, BN.xyz 和基组文件 N\_OV\_LDA.mat, B\_OV\_LDA.mat

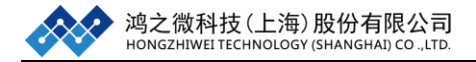

#### scf.input 文件参考如下:

| info.calculationType | = 'self-consistent'       |                                  |
|----------------------|---------------------------|----------------------------------|
| info.savepath        | = './results/bn_scf'      |                                  |
| element(1).species   | = 'B'                     |                                  |
| element(1).path      | = './B_OV_LDA.mat'        |                                  |
| element(2).species   | = 'N'                     |                                  |
| element(2).path      | = './N_OV_LDA.mat'        |                                  |
| atom.xyz             | = './BN.xyz'              |                                  |
| domain.latvec        | = [[1.8075 1.8075 0];[1.8 | 075 0 1.8075];[0 1.8075 1.8075]] |
| domain.lowres        | = 0.2                     |                                  |
| functional.libxc     | = true                    |                                  |
| functional.list      | = {'XC_LDA_X','XC_LD      | DA_C_PW'}                        |
| kpoint.gridn         | = [3 3 3]                 |                                  |
| units.length         | = 'Angstrom'              |                                  |
| smearing.sigma       | = 0                       | % advised for dfpt               |
| mixing.tol           | $= 1e-8*[1\ 1]$           | % advised for dfpt               |
| domain.fourierInit   | = 0                       | % required for dfpt              |
| diffop.method        | = 'fft'                   | % required for dfpt              |
| option.saveWavefund  | tion = 1                  | % required for dfpt              |

Si.xyz 文件参考如下:

| 2        |         |         |         |
|----------|---------|---------|---------|
| AtomType | Х       | Y       | Z       |
| В        | 0       | 0       | 0       |
| Ν        | 0.90375 | 0.90375 | 0.90375 |

Notes: (1) 由于 DFPT 继续需要使用 Libxc 泛函库,且 windows 安装泛函库很麻烦,本例和 HSE06 的例子一样在服务器上进行计算; (2) kpoint.grin 将用于 计算动力学矩阵,必须使用基数的网格; (3) sigma 必须设置为 0; (4) 设置 足够小的收敛精度; (5) diffop.method 必须设置为 'fft'; (6) domain.fourierInit 设置为 'false'; (7) 保存波函数 option.saveWavefunction=1。

(2) 自洽计算

在服务器上进入 BN 体系的文件目录下,使用任务提交脚本计算 scf.input 文件。计算完成之后电荷密度和波函数将保存在 bn\_scf.h5 文件中。

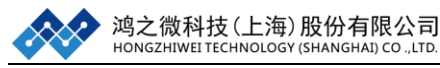

## 1.8.2 计算离子钳位介电张量

在 DFPT 的框架下,离子钳位介电张量是电子对长波外部电场的响应。因此需要 给定一个微扰电场。离子钳位介电张量的计算需要使用到普通自洽的波函数和电 荷密度,因此需要使用 1.8.1 的计算结果。

(1) 准备输入文件 dielectric.input

dielectric.input 文件参考如下:

| info.calculationType | = 'dfpt-dielectric'              |
|----------------------|----------------------------------|
| info.savepath        | = './results/bn_real_dielectric' |
| rho.in               | = './results/bn_scf.mat'         |
| psi                  | = './results/bn_scf.h5'          |
| dfpt.eField          | = 1e-5*[1 0 0;0 1 0;0 0 1]       |
| mixing.tol           | = 1e-8*[1 1] % advised for dfpt  |

**Notes:** (1) dfpt.eField 是 3\*3 的矩阵,默认使用笛卡尔坐标系; (2) psi 表示 波函数导入的参数; (3) 这里的收敛精度微扰自洽中的电荷密度和势函数,建 议尽量取小。

(2) 离子钳位介电张量计算

在服务器上进入 BN 体系的文件目录下,使用任务提交脚本计算 dielectric.input 文件。计算完成之后在 results 下得到 bn\_real\_dielectric.mat。离子 钳位介电张量保存在 dfpt.dielectricTensor 中。

### 1.8.3 计算动力学矩阵和波恩有效电荷

本节我们将介绍如何计算动力学矩阵和波恩有效电荷,动力学矩阵可用于计算声 子谱及光学性质,对于声子谱计算我们需要计算倒空间中不同 K 点下的动力学 矩阵,而光学性质的计算只需要 G 点的动力学矩阵。这里以声子计算所需的动 力学为例:

(1) 准备输入文件 phonon.input

phonon.input 文件参考如下:

| info.calculationType | = 'dfpt-phonon'                 |
|----------------------|---------------------------------|
| info.savepath        | = './results/bn_real_phonon'    |
| rho.in               | = './results/bn_real_scf.mat'   |
| psi                  | = './results/bn_real_scf.h5'    |
| mixing.tol           | = 1e-8*[1 1] % advised for dfpt |

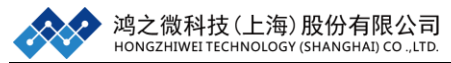

Notes: (1) 对于声子谱计算我们需要计算倒空间中不同 K 点下的动力学矩阵 且此时的 K 点必须和基态自洽计算的 K 点一致因此我们这边省略了对 K 点的设 置。

(2) 动力学矩阵和波恩有效电荷计算

在服务器上进入BN体系的文件目录下,使用任务提交脚本计算phonon.input 文件。计算完成之后在 results 下得到 bn\_real\_phonon.mat。动力学矩阵保存在 dfpt.dynMat 中其大小是 3n<sub>at</sub>\*3n<sub>at</sub>\*n<sub>q</sub> 的矩阵,其中 n<sub>at</sub> 是计算原胞内的原子数目, n<sub>q</sub>是倒空间的 K 点数目;波恩有效电荷保存在 dfpt.BornEC 中其大小是 3\*3\*n<sub>at</sub>。

#### 1.8.4 计算声子能带

计算完了离子钳位介电张量、动力学矩阵、波恩有效电荷之后我们就可以通 过以上三个参数来进行 DFPT 的方法计算声子能带及态密度了。

(1) 准备输入文件 phonon\_bs.input

phonon\_bs.input 文件参考如下:

| info.calculationType | = 'dfpt-phonon-bs'                   |
|----------------------|--------------------------------------|
| info.savepath        | = './results/bn_real_phonon_bs'      |
| dfpt.phononData      | = './results/bn_real_phonon.mat'     |
| dfpt.dielectricData  | = './results/bn_real_dielectric.mat' |
| dfpt.qpointGridn     | = 96                                 |
| dfpt.qpointSympoints | $s = \{ L', G', X', W' \}$           |

Notes: (1) dfpt.dielectricData 为导入离子钳位介电张量; (2) dfpt.phononData 为导入动力学矩阵和波恩有效电荷; (3) dfpt.qpointSympoints 为声子能带的高 对称点输入,程序自动识别字母表示和笛卡尔坐标; (4) dfpt.qpointGridn 为声 子能带路径,可以是一个数或者两个高对称点之间的间隔。

(2) 声子能带计算

在服务器上进入 BN 体系的文件目录下,使用任务提交脚本计算 phonon\_bs.input 文件。计算完成之后在 results 下得到 bn\_real\_phonon\_bs.mat。将该文件导入到本 地使用 Matlab, 输入以下命令:

>> rescu -p ./results/bn\_real\_phonon\_bs.mat

得到声子能带结构图如下:

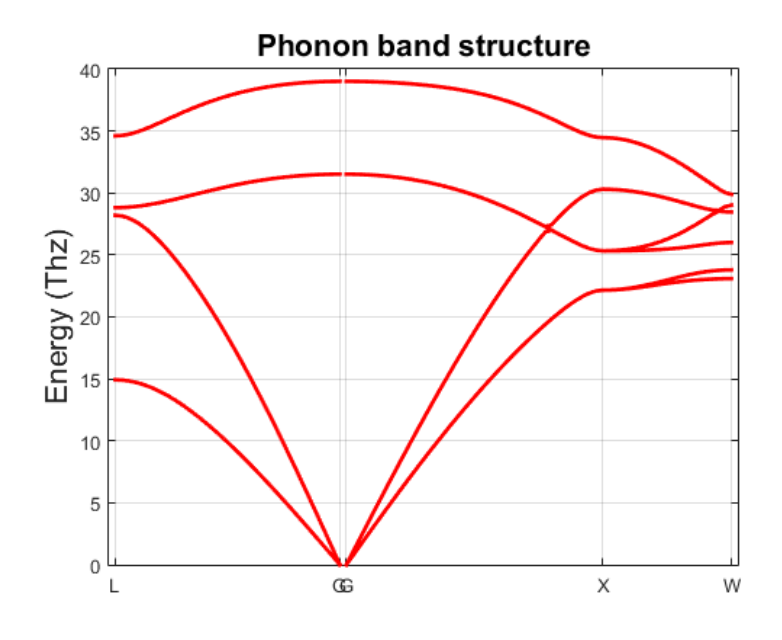

图 1-14 BN 的声子能带图

# 1.8.5 计算声子态密度

计算完了离子钳位介电张量、动力学矩阵、波恩有效电荷之后我们就可以通 过以上三个参数来进行 DFPT 的方法计算声子能带及态密度了。

(1) 准备输入文件 phonon\_bs.input

phonon\_bs.input 文件参考如下:

| info.calculationType | = 'dfpt-phonon-dos'                  |
|----------------------|--------------------------------------|
| info.savepath        | = './results/bn_real_phonon_dos'     |
| dfpt.dielectricData  | = './results/bn_real_dielectric.mat' |
| dfpt.phononData      | = './results/bn_real_phonon.mat'     |
| dfpt.qpointGridn     | = [10 10 10]                         |

Notes: (1) DFPT 计算声子态密度和声子能带一样都需要设置 dfpt.dielectricData 和 dfpt.phononData 参数; (2) DFPT 声子态密度计算和普通态密度计算一样都 需要设置较密的 K 空间网格即 dfpt.qpointGridn 参数。

(2) 声子态密度计算

在服务器上进入BN体系的文件目录下,使用任务提交脚本计算 phonon\_dos.input 文件。计算完成之后在 results 下得到 bn\_real\_phonon\_dos.mat。将该文件导入到 本地使用 Matlab, 输入以下命令:

>> rescu -p ./results/bn\_real\_phonon\_dos.mat

#### 得到声子态密度结构图如下:

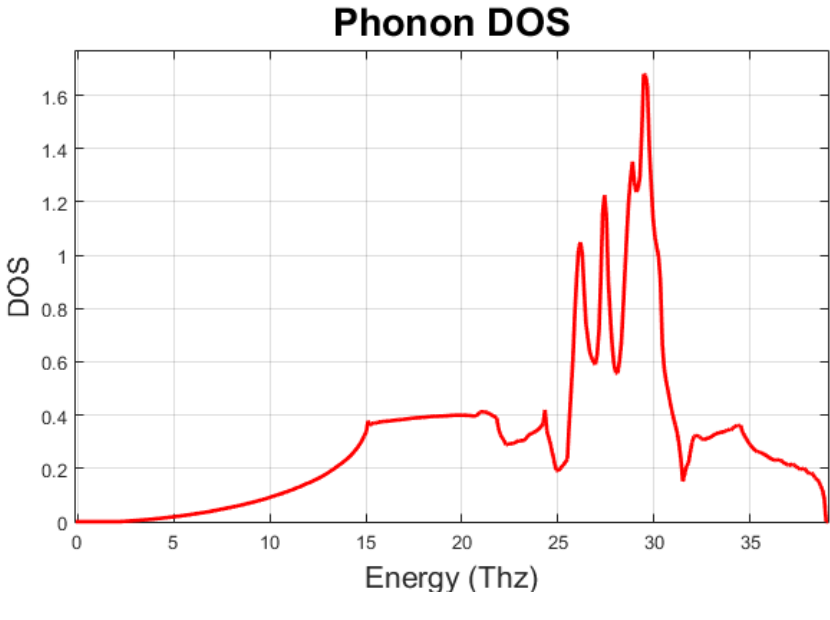

图 1-15 BN 的声子态密度图

### 1.8.6 计算低频长波的光学性质

目前 RESCU 在 DFPT 框架下能够计算的光学性质包括介电常数函数的实部 和虚部、折射率的实部和虚部、能量损失函数、红外强度,并且这些性质的计算 都能在一个文件完成。下面是光学性质计算的细节:

(1) 准备输入文件 optic.input

optic.input 文件参考如下:

| info.calculationType | = 'dfpt-optic'                       |
|----------------------|--------------------------------------|
| info.savepath        | = './results/bn_real_optic'          |
| dfpt.phononData      | = './results/bn_real_phonon.mat'     |
| dfpt.dielectricData  | = './results/bn_real_dielectric.mat' |
| dfpt.qpointKdirect   | = [1 0 0;0 1 1;1 1 1]                |
| dfpt.opticDamping    | = 1e-2                               |
|                      |                                      |

dfpt.phononData 参数; (2) dfpt.qpointKdirect 表示计算光学性质所需给定的入 射电场的方向,默认为笛卡尔坐标; (3) dfpt.opticDamping 当高于零温是,原 子将做阻尼耦合谐振子振动,其系数称之为非零阻尼系数,该阻尼因子能够改变 光学性质的展宽。

(2) 光学性质计算

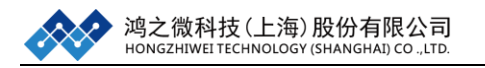

在服务器上进入 BN 体系的文件目录下,使用任务提交脚本计算 optic.input 文件。 计算完成之后在 results 下得到 bn\_real\_phonon\_optic.mat。将该文件导入到本地 使用 Matlab,输入以下命令:

>> rescu -p ./results/bn\_real\_phonon\_optic.mat

此时将四幅图片分别为介电常数函数的实部和虚部 bn\_real\_optic\_plot\_diefunc.fig、 折射率的实部和虚部 bn\_real\_optic\_plot\_refindx.fig、能量损失函数

bn\_real\_optic\_plot\_nrgloss.fig、红外强度 bn\_real\_optic\_plot\_irintns.fig 四幅图如下:

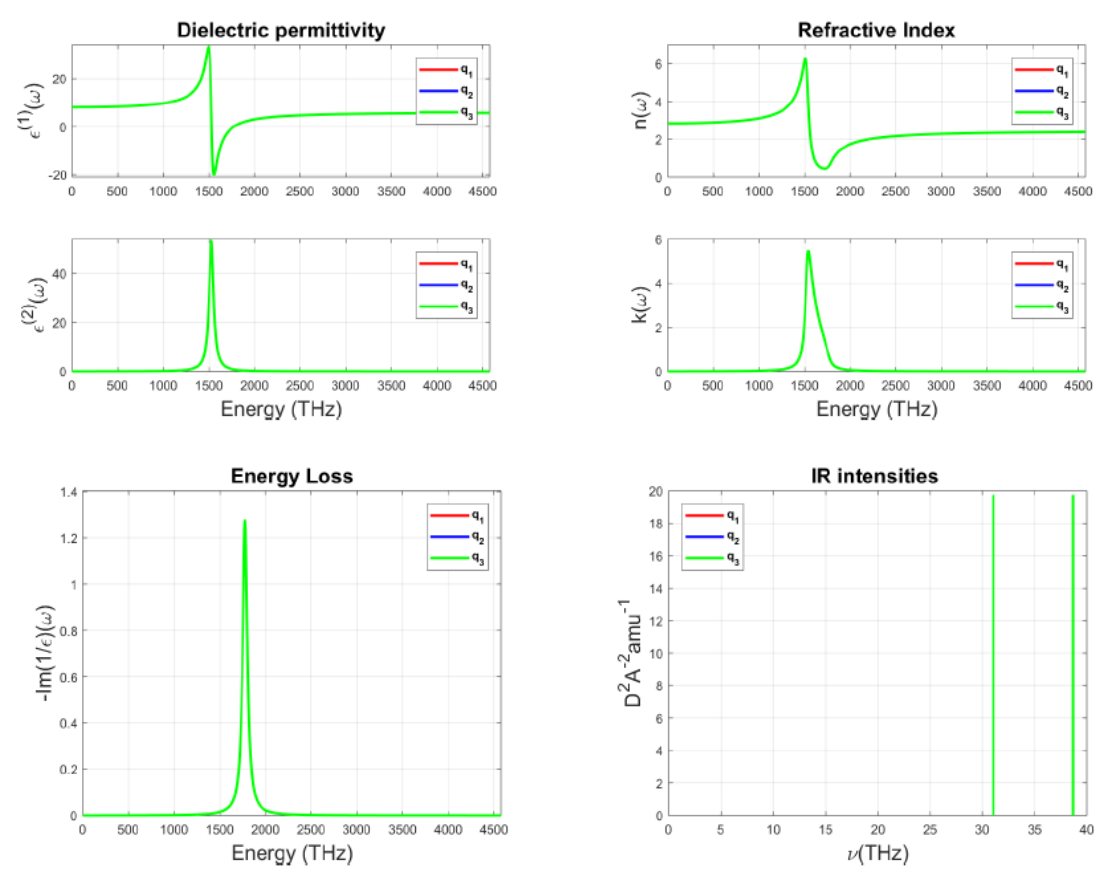

图 1-16 BN 介电常数函数图、折射率图、能量损失函数图、红外强度图

| 参数常用设置及经 | 验分享: |
|----------|------|
|----------|------|

| 参数                      | 含义        | 设置及建议  |
|-------------------------|-----------|--------|
| mixing.tol              | 电荷密度和势的精度 |        |
| option.saveWavefunction | 保存波函数     | 开关 0/1 |
| diffop.method           | 结构驰豫的方法   | /      |

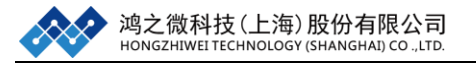

| domain.fourierInit   | 驰豫某些原子设置              | / |
|----------------------|-----------------------|---|
| psi                  | 导入波函数                 |   |
| dfpt.eField          | 微扰电场                  |   |
| dfpt.qpointGridn     | Q空间格点数目               |   |
| dfpt.phononData      | 导入 dfpt-phonon 的计算    |   |
|                      | 结果                    |   |
| dfpt.dielectricData  | 导入 dfpt-dielectric 的计 |   |
|                      | 算结果                   |   |
| dfpt.qpointSympoints | Q空间的高对称点              |   |
| dfpt.qpointKdirect   | 电场方向                  |   |
| dfpt.opticDamping    | 光学性质展宽                |   |

# 第二章 专题应用

本章目前只有第一部分,之后将使用真实的案例不断的扩充:

(1) 双层扭转黑磷摩尔条纹

本章**以已发表的科研论文为题材,**从 Device Studio 建模过程出发,到计算、 分析数据,重述了 RESCU 科研文章的整个过程。涉及到的计算性质有:能带计 算、总态密度计算、局域态密度计算、波函数分析。

用户可以根据自己的研究方向,选择性的阅读相应的部分。

# 第一部分: 双层扭转黑磷摩尔条纹

由二维材料堆叠而成的范德瓦尔斯异质结大大扩展了具有独特性质的二维 材料相空间。但是在实验上制备范德瓦尔斯异质结的过程中,由于存在于两层之 间的较小的晶格失配和相对转动,会在范德瓦尔斯异质结中引入摩尔条纹。并且 摩尔条纹也会对范德瓦尔斯异质结的性质造成影响,如,诱导一些新奇的电子性 质。因此本章将以900个原子的双层扭转黑磷结构为例,重复作者的部分工作。

Physical Review B, 2017, 96(19): 195406.

### 2.1 Device Studio 建模

以 900 个原子的双层扭转黑磷结构为例,简单的介绍下使用 Device Studio 搭建该结构的过程。

#### 2.1.1 结构搭建

(1) 双击图标 "DeviceStudio 快捷方式" 打开软件;

(2) Create a new Project-OK—文件名: Twisted-BP, 保存类型: ProjectFiles(\*.hpf)-保存即可;

(3)从 Tutorail\Twisted\_BP 文件夹中导入单层黑磷结构, File-Import...,找到 monolayer-BP.cif 并导入;

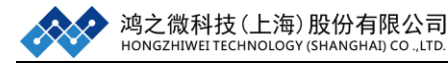

| F Import File |          |            |          |                               |          |             |             |                  |          | x |
|---------------|----------|------------|----------|-------------------------------|----------|-------------|-------------|------------------|----------|---|
| 🔾 🗢 📕 « 新加    | 卷 (E:) 🕨 | rescu教程)   | Tutorail | <ul> <li>Twisted_E</li> </ul> | 3P       | <b>▼</b> 49 | 搜索 Tw       | visted_BP        |          | ٩ |
| 组织 ▼ 新建文件到    | ŧ.       |            |          |                               |          |             |             |                  |          | 0 |
| 📃 最近访问的位置     | 1 名      | 称          |          | 修改日期                          |          | 类型          |             | 大小               |          |   |
|               | 2        | monolayer- | BP.cif   | 2018/3/2                      | 20 16:04 | Materials   | Studio      | 1 KB             |          |   |
| 🛃 视频          |          |            |          |                               |          |             |             |                  |          |   |
| ■ 图片          |          |            |          |                               |          |             |             |                  |          |   |
|               |          |            |          |                               |          |             |             |                  |          |   |
|               |          |            |          |                               |          |             |             |                  |          |   |
|               | =        |            |          |                               |          |             |             |                  |          |   |
| 1 计算机         |          |            |          |                               |          |             |             |                  |          |   |
| 🏭 本地磁盘 (C:)   |          |            |          |                               |          |             |             |                  |          |   |
| 👝 新加卷 (D:)    |          |            |          |                               |          |             |             |                  |          |   |
| 👝 新加卷 (E:)    |          |            |          |                               |          |             |             |                  |          |   |
| TOSHIBA (F:)  |          |            |          |                               |          |             |             |                  |          |   |
| -             | -        |            |          |                               |          |             |             |                  |          |   |
| Ż             | (件名(N):  | monolayer- | BP.cif   |                               |          | •           | All files ( | *.hzw *.xyz *.ci | if *.xsd | • |
|               |          |            |          |                               |          |             | 打开(0        | 0)               | 取消       |   |

(4) Build-Redefine Crystal, 按如下操作将对黑磷单胞进行 14\*8\*1 周期的扩胞

操作得到 monolayer-BP\_Rede.hzw 文件;

| Redefine Crystal                                                                                                    |           |
|----------------------------------------------------------------------------------------------------|-----------|
| Redefine crystal by expressing the new cell vectors u,<br>v, and w as a linear combination of the current cell<br>vectors a, b, and c. |           |
| <b>u</b> 14 <b>v</b> 0 <b>v</b> 0 <b>v</b>                                                                                             | 2         |
| v         0         0         0         0           a         a         a         a         a                                          |           |
|                                                                                                    |           |
| face-centered body-centered                                                                                                    |           |
|                                                                                                    | S         |
|                                                                                                    |           |
|                                                                                                    | • • • • • |
|                                                                                                    |           |
|                                                                                                    |           |
|                                                                                                    |           |
|                                                                                                    |           |
|                                                                                                    | 3         |
|                                                                                                    | kz        |
| Preview Build Cancel                                                                                                    |           |

(5)使用原始单胞 monolayer-BP.hzw 构造出一个倾斜角度的扩胞,形成双层扭转黑磷结构的扭转层。这里,通过对晶胞的基矢方向重新定义以获得与未扭转层之间的扭转角度,双击 monolayer-BP.hzw, Build-Redefine Crystal 进行扭转角度,得到 monolayer-BP\_Rede1.hzw 文件。

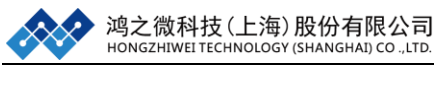

| Rec                  | define Crysta                                     |                                             |                                          |                |       |           |   |
|----------------------|---------------------------------------------------|---------------------------------------------|------------------------------------------|----------------|-------|-----------|---|
| Rede<br>v, a<br>vect | efine crysta<br>and w as a l<br>tors a, b, a<br>a | l by expressing<br>inear combinati<br>nd c. | the new cell vect<br>on of the current o | ors u,<br>cell |       |           |   |
| u                    | 14                                                | -1                                          | O                                        | <b>÷</b>       |       |           |   |
| v                    | 1                                                 | \$                                          | 0                                        | ÷              |       | • •       | _ |
| w                    | 0                                                 | ÷ 0                                         | - 1                                      | <b>•</b>       |       |           | _ |
| f                    | face-centere                                      | d body-cen                                  | tered                                    |                |       | 5         |   |
|                      |                                                   |                                             |                                          |                |       | 2         |   |
|                      |                                                   |                                             |                                          |                |       | 5         |   |
|                      |                                                   |                                             |                                          |                |       | \$        |   |
|                      |                                                   |                                             |                                          |                |       |           | - |
|                      |                                                   |                                             |                                          |                |       | , <b></b> |   |
|                      |                                                   |                                             |                                          |                |       |           |   |
|                      |                                                   |                                             |                                          |                |       |           |   |
|                      |                                                   |                                             |                                          |                |       |           |   |
|                      |                                                   |                                             |                                          |                |       |           |   |
|                      |                                                   |                                             |                                          |                |       |           |   |
|                      |                                                   |                                             |                                          |                | ,Y    |           |   |
|                      |                                                   |                                             |                                          |                | x - 7 |           |   |
| P                    | review                                            |                                             | Build C:                                 | ancel          |       |           |   |
| _                    |                                                   |                                             |                                          |                |       |           |   |

(6) Build-Device, 选择 L-R structure;

| T Device           |                 |               |                 | ×    |
|--------------------|-----------------|---------------|-----------------|------|
| Choose one structu | re to build     |               |                 |      |
|                    |                 |               |                 |      |
| L-R structure      | L-C-R structure | B-T structure | B-C-T structure |      |
| A                  |                 |               |                 | -    |
| F-B structure      | F-C-B structure |               |                 | •    |
|                    |                 |               | Ok Ca           | ncel |

(7)选择 Advanced, 点击 Left electrode 后面的 .... 选中 monolayer-BP\_Rede.hzw 文件, 点击 Right electrode 后面的 ..... 选中 monolayer-BP\_Rede1.hzw 文件, 点击 Build, 可以得到 Device.hzw;

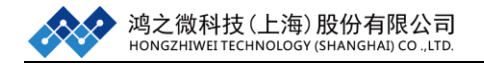

| .eft electrode            | 🗟 monolayer | -BP_Rede. hzw    |                  | <b>•</b>    |     |  |
|---------------------------|-------------|------------------|------------------|-------------|-----|--|
| Surface vectors: U        | 100         | <b>v</b> 0 1 0   |                  |             |     |  |
| u                         | 46.8986     | <b>₽</b> 35.4528 | <b>a</b> 90      | °>          |     |  |
| light electrode           | 🗟 monolayer | -BP_Rede1. hzw   |                  | •           |     |  |
| Surface vectors: <b>u</b> | 100         | <b>v</b> 0 1 0   |                  |             | 2   |  |
| u                         | 47.1075     | <b>v</b> 35.6107 | <b>a</b> 90.0002 | ·>          | 5   |  |
|                           |             |                  | D (LR) 25.8      | 821 Â       | 2   |  |
|                           |             |                  |                  | 0.000700.0  | 5   |  |
|                           |             |                  | Mismatch.        | U. 222120 % | 2   |  |
|                           |             |                  |                  |             | L V |  |
|                           |             |                  |                  |             |     |  |
|                           |             |                  |                  |             | v   |  |

(8) 双击 Device.hzw, 点击 Convert to Crystal 第, 按下图中的 Primitive Vectors 进行输入,将器件转变成晶体;

| La | ttice           |         |         |     |             |       |  |
|----|-----------------|---------|---------|-----|-------------|-------|--|
| Br | avais lattice U | serDefi | ined    |     | •           |       |  |
| а  | 47.00282436Â    | α       | 90°     | b/a | 0.75594567  |       |  |
| b  | 35. 53158164Å   | ß       | 90°     | c/a | 0. 42550635 |       |  |
| с  | 20Ã             | 7       | 90°     |     |             |       |  |
| Pr | imitime Vesterr | - (     |         | _   |             | e-0   |  |
|    | v(Å)            |         | v(Å)    |     | 7(Â)        | 2     |  |
| a  | 47.00282436     | 0       | 300     | 0   | -(~)        | - Key |  |
| b  | 0               | 35.5    | 3158164 | 0   |             | 1. C  |  |
| -  | 0               | 0       |         | 20  |             | 2 C   |  |
|    |                 |         |         |     |             | rrrrr |  |
|    |                 |         |         |     |             | ¥     |  |

(9)选中下图中的原子,可以在 Properties 栏中查看到该原子的位置信息,再点击 Move Atom ,调整两层之间的位置形成一个合理的双层扭转黑磷结构,本例中对选中的原子沿着+Z 方向平移 22 Å;

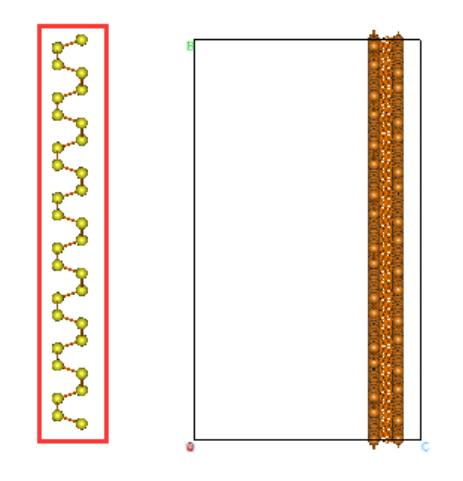

(10) 点击 Center <sup>三</sup>,将原子移至中心,点击 3D Viewer **示**下的 xy View 得到如下图所示结构。

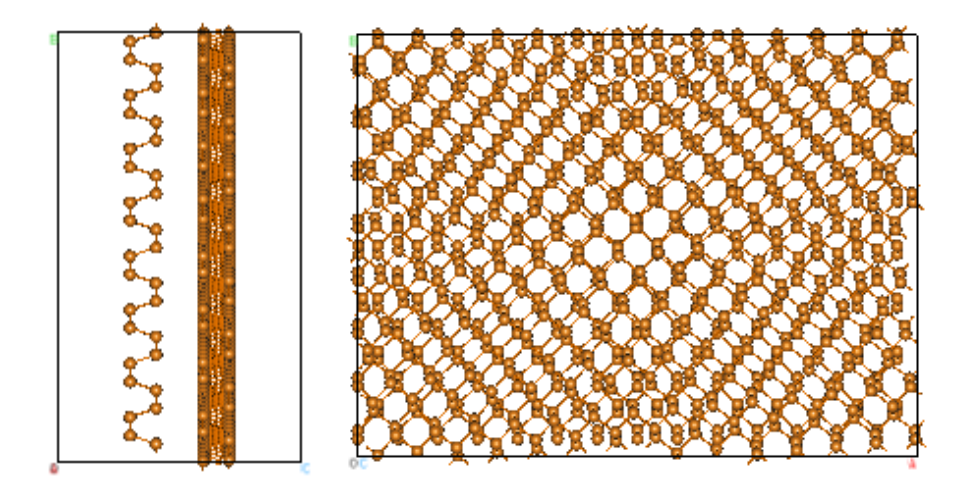

注: 该部分只是给用户演示双层扭转黑磷结构如何搭建, 之后的计算过程直接使用已经优化 好的结构进行。

### 2.1.2 输入文件生成

(1)从 Tutorail\Twisted\_BP 文件夹中导入已经驰豫好的双层扭转黑磷结构,

File-Import...,找到 BP\_900.hzw 并导入;

(2) 生成 RESCU 的自洽的输入文件: Simulator-RESCU-SCF Calculation;

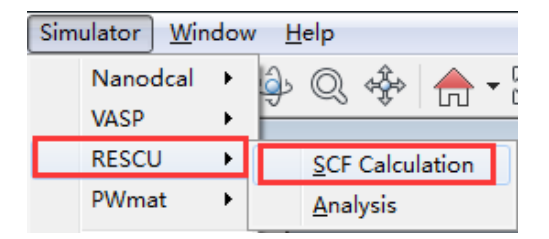

(3) 根据自己需要选择参数设置, **Basic settings** 中需要修改这些参数: Resolution=0.4, Method=LCAO, Exchage correlation=GGA\_PBE, k-point Sampling

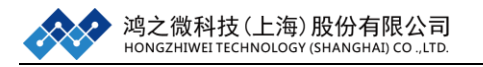

选择[1, 1, 1], 如果进行并行计算必须要勾选 MPI 和 SMI **W** MPI (Parallel) **W** SMI (ScaLAPACK); Basis set 中选择 UserDefined 并选择 Tutorail\Twisted\_BP中的 P\_SZP.mat 基组文件,点击 Generate files 生成相应文件 夹;

| SCF Calculation for Cŋ   | ystal                       | X         | SCF Calculation for Crystal                          |
|--------------------------|-----------------------------|-----------|------------------------------------------------------|
| Basic settings It        | eration control   Basis set | Spin type | Basic settings Iteration control Basis set Spin type |
| Smearing sigma           | 0.01                        | eV 🔻      | Arrangement ByElement 💌                              |
| Resolution               | 0.4                         | Bohr      | Atom Basis type                                      |
| Method                   | LCAO 🔻                      |           | P UserDefined ▼ utorail Twisted_BP/P_SZRmat          |
| Exchange correlation     | GGA_PBE                     |           |                                                      |
| Empty Band               | 16                          |           |                                                      |
| k-point Sampling<br>ni 1 | n2 1 n3 1                   |           |                                                      |
| Calculation control      | L SMI (Scalapack) 🔲 gpu     |           |                                                      |
| L                        | Generate files              | Cancel    | Generate files Cancel                                |

(4) 生成 RESCU 的能带计算的输入文件: Simulator-RESCU-Analysis,双击 BandStructure,之后点击 path 设置高对称点为 G-X-S-Y-G,如果需要并行则选中 并行控制参数 MPI 和 SMI,点击 Generate files 生成相应文件;

| Analysis                                                          |                                       | ×                                                                                                    |
|-------------------------------------------------------------------|---------------------------------------|----------------------------------------------------------------------------------------------------|
| Electrode Type Crystal -                                          |                                       |                                                                                                    |
| Analysis<br>DensityOfStates<br>BandStructure<br>MulikenPopulation | Calculation Selected(1) BandStructure | BandStructure<br>Symmety k-points GXSYG path<br>Number of k-points 100<br>Calculation control<br>V MPI (Parallel) V SMI (ScaLAPACK) |
|                                                                   |                                       | Generate files Cancel                                                                                                    |

(5)在Project栏下,右键Rescu-Crystal下的scf.input,点击Open Containing Folder,

可以找到 RESCU 输入文件在电脑中的位置。

|   | 📾 BP_900.hzw |              |                   |  |  |  |
|---|--------------|--------------|-------------------|--|--|--|
| ۵ | 🐌 B          | P_900        |                   |  |  |  |
|   | ⊿ 📜          | Rescu-Crysta | l i               |  |  |  |
|   |              | 🖬 scf.in     |                   |  |  |  |
|   |              | Aton         | <u>R</u> un       |  |  |  |
|   |              | 🖬 Banc       | <u>O</u> pen with |  |  |  |

# 2.2 RESCU 计算过程

# 2.2.1 自洽计算

(1) 准备自洽所需的输入文件 scf.input, 坐标文件 Atom.xyz 和基组文件

P\_SZP.mat

scf.input 文件参考如下:

| info.calculationType | = 'self-consistent'                        |  |  |  |  |
|----------------------|--------------------------------------------|--|--|--|--|
| info.savepath        | = './results/ BP_900_scf'                  |  |  |  |  |
| %symmetry.spacesy    | mmetry $= 0$                               |  |  |  |  |
| units.latvec         | = 'Angstrom'                               |  |  |  |  |
| domain.latvec        | = [[47.0045 0 0]; [0 35.3518 0]; [0 0 15]] |  |  |  |  |
| %eigensolver.empty   | Band $= 16$                                |  |  |  |  |
| eigensolver.algo     | = 'cfsi'                                   |  |  |  |  |
| LCAO.status          | = 1                                        |  |  |  |  |
| smearing.sigma       | = 0.01                                     |  |  |  |  |
| units.sigma          | = 'eV'                                     |  |  |  |  |
| kpoint.gridn         | = [1,1,1]                                  |  |  |  |  |
| domain.lowres        | = 0.4                                      |  |  |  |  |
| %domain.highres      | = 0.3                                      |  |  |  |  |
| %functional.libxc    | = 1                                        |  |  |  |  |
| functional.list      | = {'XC_GGA_X_PBE','XC_GGA_C_PBE'}          |  |  |  |  |
| option.maxSCFitera   | tion $= 200$                               |  |  |  |  |
| mixing.type          | = 'density'                                |  |  |  |  |
| mixing.method        | = 'pulay'                                  |  |  |  |  |
| mixing.tol           | = [1e-05,1e-05]                            |  |  |  |  |
| mixing.maxhistory    | = 20                                       |  |  |  |  |
| spin.type            | = 'degenerate'                             |  |  |  |  |
| element(1).species   | = 'P'                                      |  |  |  |  |
| element(1).path      | = '/P_SZP.mat'                             |  |  |  |  |
| atom.xyz             | = 'Atom.xyz'                               |  |  |  |  |
| units.xyz            | = 'Angstrom'                               |  |  |  |  |
| mpi.status           | = 1                                        |  |  |  |  |
| smi.status           | = 1                                        |  |  |  |  |
| gpu.status           | = 0                                        |  |  |  |  |
| domain boundary      | $= [1 \ 1 \ 2]$                            |  |  |  |  |

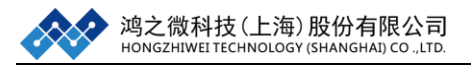

Notes: 蓝色部分的参数由 Device Studio 设置生成, 在最后加参数 domain.boundary=[112], 'domain.boundary'是设置体系三个方向的边界条件, 1 表示周期性边界条件, 2 表示冯诺依曼边界条件, 在这个案例中为了减少计算 量, 通过设置对 Z 方向设置冯诺依曼边界条件来减少真空层的厚度, 因此在 Z 方向上该体系总共的长度只有 15 Å。 Atom.xyz 文件参考如下:

900 AtomType XYZ Р 45.34465939 0.14557856 3.70047105 Ρ 45.76070673 4.54848753 3.70047105 Р 46.17675407 8.95102846 3.70047105 Ρ 46.59280141 13.35361939 3.70047105 Ρ 47.00864872 17.75662038 3.70047105 Р 42.01668073 0.46019036 3.70047105 Ρ 42.43272807 4.86307333 3.70047105 P 42.84877541 9.26561426 3.70047105 Ρ 43.26482274 13.66825520 3.70047105 Ρ 43.68057005 18.07095615 3.70047105 Ρ 44.09661739 22.47345707 3.70047105 Ρ 44.51266473 26.87645805 3.70047105 Ρ 44.92861205 31.27885896 3.70047105 Ρ 38.68830202 0.77468314 3.70047105 P 39.10434936 5.17757911 3.70047105 Ρ 39.52039670 9.58011004 3.70047105 . . . . . .

(2) 自洽计算

由于该案例原子数较多,因此在输入文件中开启并行开关 mpi.status= 1, smi.status= 1,建议用户在服务器上使用任务提交脚本进行并行计算;若电脑性 能比较好能够进行单机计算,请将'mpi.status', 'smi.status'这两个参数设置为 0 之后,打开 Matlab 软件,进入体系的文件目录下,在 Matlab 中输入命令:

>> rescu -i scf.input

并行或单机自治结束后,会产生输出文件: BP\_900\_scf.mat 和 BP\_900\_scf.h5; 所有的计算过程将保存在 resculog.out 文件夹下。

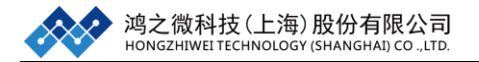

# 2.2.2 能带计算

(1) 准备输入文件 BandStructure.input

BandStructure.input 文件参考如下:

| info.calculationType         | = 'band-structure'                                                    |  |  |  |
|------------------------------|-----------------------------------------------------------------------|--|--|--|
| info.savepath                | = './results/BP_900_bs'                                               |  |  |  |
| rho.in                       | = './results/BP_900_scf.mat'                                          |  |  |  |
| LCAO.status                  | = 1                                                                   |  |  |  |
| element(1).species           | = 'P'                                                                 |  |  |  |
| element(1).path              | = '/P_SZP.mat'                                                        |  |  |  |
| kpoint.type                  | = 'line'                                                              |  |  |  |
| kpoint.gridn                 | = 100                                                                 |  |  |  |
| kpoint.sympoints             | = {'G','X','S','Y','G'}                                               |  |  |  |
| %kpoint.sympoints            | $= \{[0\ 0\ 0], [0.5\ 0\ 0], [0.5\ 0.5\ 0], [0\ 0.5\ 0], [0\ 0\ 0]\}$ |  |  |  |
| %eigensolver.emptyBand = 16  |                                                                       |  |  |  |
| mpi.status                   | = 1                                                                   |  |  |  |
| smi.status                   | = 1                                                                   |  |  |  |
| eigensolver.emptyBand = 400  |                                                                       |  |  |  |
| domain.bravaisLattice= 'ORC' |                                                                       |  |  |  |

Notes: 蓝色部分是 Device Studio 生成的,最后加了 eigensolver.emptyBand = 400, domain.bravaisLattice= 'ORC',在自洽计算的输出文件 resculog.out的开头存在 着一个 Warning: Warning: RESCU recognized the lattice to be an orthorhombic lattice. However, a1 > a2 (norms). Please use a basis in which a1 < a2. Otherwise, the lattice will be treated as a triclinic lattice. 这说明自洽计算时 RESCU 将'ORC'布拉 菲晶格当做了'TRI'布拉菲晶格进行的计算,为了能够让 RESCU 自动识别高对称 点,要将布拉菲晶格重新设置为'ORC';因 RESCU 计算能带时只会计算少量的 空带,所以需要根据体系大小自己设置空带数目,该体系中设置空带为 400。

(2) 能带计算

服务器上使用任务提交脚本进行并行计算,单机版计算请将'mpi.status', 'smi.status'这两个参数设置为0之后,打开 Matlab 软件,进入体系的文件目录下, 在 Matlab 中输入命令:

>> rescu -i BandStructure.input

计算结束后,会产生输出文件: BP\_900\_bs.mat 和 BP\_900\_bs.h5 在 Matlab 中输入命令:

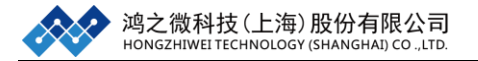

#### >> rescu -p ./results/ BP\_900\_bs.mat

#### 得到能带结构图如下:

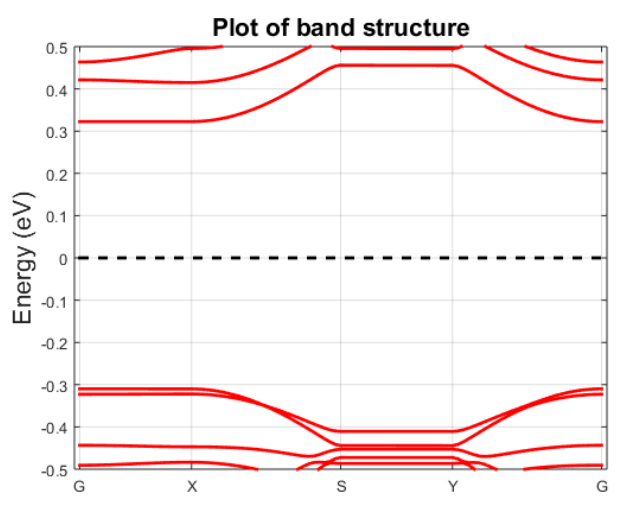

图 2-1 900 原子扭转黑磷能带结构图

(3) 能带数据分析

进入 results 文件夹,在 Matlab 中输入命令:

#### >> clear >> load BP\_900\_bs.mat

在 Matlab 的 workspace 双击 band,如图二左所示,

| Workspace     |            |    | band.ksnrg   | ×      |        |        |        |
|---------------|------------|----|--------------|--------|--------|--------|--------|
|               |            |    | 99x2650 doub | ole    |        |        |        |
| Name 🔺        | Value      |    | 2250         | 2251   | 2252   | 2253   | 2254   |
|               |            | 1  | -0.3099      | 0.3224 | 0.4213 | 0.4636 | 0.5660 |
| E atom        | 1x1 struct | 2  | -0.3099      | 0.3224 | 0.4213 | 0.4637 | 0.5660 |
| and band      | 1x1 struct | 3  | -0.3099      | 0.3224 | 0.4212 | 0.4641 | 0.5658 |
|               | 1x1 struct | 4  | -0.3099      | 0.3224 | 0.4209 | 0.4647 | 0.5655 |
| E domain      |            | 5  | -0.3099      | 0.3224 | 0.4206 | 0.4655 | 0.5643 |
| 🔁 element     | 1x1 struct | 6  | -0.3099      | 0.3224 | 0.4203 | 0.4665 | 0.5618 |
| -E functional | 1v1 struct | 7  | -0.3099      | 0.3224 | 0.4199 | 0.4678 | 0.5586 |
|               | 1/1 50/000 | 8  | -0.3099      | 0.3224 | 0.4194 | 0.4692 | 0.5551 |
| 🔁 info        | 1x1 struct | 9  | -0.3099      | 0.3224 | 0.4189 | 0.4708 | 0.5515 |
| E LCAO        | 1x1 struct | 10 | -0.3099      | 0.3225 | 0.4185 | 0.4725 | 0.5478 |
| 🗄 spin        | 1x1 struct | 11 | -0.3099      | 0.3225 | 0.4180 | 0.4744 | 0.5442 |
|               |            | 12 | -0.3100      | 0.3225 | 0.4175 | 0.4764 | 0.5406 |
|               |            | 13 | -0.3100      | 0.3225 | 0.4171 | 0.4785 | 0.5371 |

图 2-2 Matlab 中读取数据操作示意图

双击 ksnrg, (ksnrg 是一个 99\*2650 的矩阵, 99 代表高对称点数目, 2650 代表 能带数目),可以在所有的能带数据中价带顶与导带底分为位于第 2250 及 2251 两条带上。

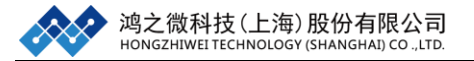

### 2.2.3 实空间波函数计算

(1) 准备输入文件 BandStructure\_decom.input

BandStructure\_decom.input 文件参考如下:

| info.calculationType             | = 'band-structure'                                                    |  |  |
|----------------------------------|-----------------------------------------------------------------------|--|--|
| info.savepath                    | = './results/BP_900_bs_decom'                                         |  |  |
| rho.in                           | = './results/BP_900_scf.mat'                                          |  |  |
| LCAO.status                      | = 1                                                                   |  |  |
| element(1).species               | = 'P'                                                                 |  |  |
| element(1).path                  | = '/P_SZP.mat'                                                        |  |  |
| kpoint.type                      | = 'line'                                                              |  |  |
| kpoint.gridn                     | = 100                                                                 |  |  |
| kpoint.sympoints                 | $= \{ 'G', 'X', 'S', 'Y', 'G' \}$                                     |  |  |
| %kpoint.sympoints                | $= \{[0\ 0\ 0], [0.5\ 0\ 0], [0.5\ 0.5\ 0], [0\ 0.5\ 0], [0\ 0\ 0]\}$ |  |  |
| %eigensolver.emptyBand = 16      |                                                                       |  |  |
| mpi.status                       | = 1                                                                   |  |  |
| smi.status                       | = 1                                                                   |  |  |
| eigensolver.emptyBand = 400      |                                                                       |  |  |
| domain.bravaisLattice= 'ORC'     |                                                                       |  |  |
| eigensolver.bandi = [2250,2251]; |                                                                       |  |  |
| option.saveWavefunction = true;  |                                                                       |  |  |
| kpoint.kdirect = $[0\ 0\ 0]$     |                                                                       |  |  |

**Notes:** 将 Bandstructure.input 的所有内容复制 BandStructure\_decom.input 中, 然 后做了如下修改: **info.savepath= './results/BP\_900\_bs\_decom'**, 表示定义输出结 果路径和名字 **eigensolver.bandi = [2250,2251]**, 表示只计算序号为 2250 和 2251 的能带, **option.saveWavefunction = true**, 表示保存 K 点波函数, **kpoint.kdirect** = **[000]**表示只计算 G 点的能带。

(2) 实空间波函数计算

服务器上使用任务提交脚本进行并行计算,单机版计算请将'mpi.status', 'smi.status'这两个参数设置为0之后,打开 Matlab 软件,进入体系的文件目录下, 在 Matlab 中输入命令:

>> rescu -i BandStructure\_decom.input

计算结束后,会产生输出文件: BP\_900\_bs\_decom.mat 和 BP\_900\_bs\_com.h5

(3) 实空间波函数数据分析

计算完存有特定能量点的波函数之后,在 Matlab 中使用语句 h5disp('文件 名.h5')查看保存的数据结构。在 Group/waveFunction 中含有名为 psi1 的波函数文

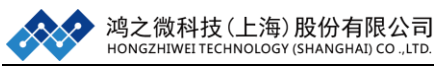

件。然后使用 loadDistArray('文件名.h5', '/waveFunction/psi1')将数据存储下来。

进入 results 文件夹,并将 newrealplot.m 脚本复制到该文件夹下,双击查看:

```
1. clear all;
```

- 3. output\_name = 'BP\_900\_bs\_decom'; %RESCU 输出文件名,不带后缀名
- 5. matfile = [output\_name,'.mat'];
- 6. load (matfile);
- 7. filename = {'psivbm.vasp','psicbm.vasp'};
- 8. **for** j =1:2;

```
9. %%%%%%%下面部分 VASP CONTCAR 形式
```

- 10. fid = fopen(filename{j}, 'w');
- 11. fprintf(fid, 'psi n');
- 12. fprintf(fid, ' %6.8f\n', 1.000000);
- 13. **for** i=1:3
- 14. a = domain.latvec(i,:)\*0.529177;
- 15. fprintf(fid, ' %6.10f %6.10f %6.10f\n', a);
- 16. end
- 17. atom\_species = size(element,2);
- 18. number\_of\_atoms = size(atom.xyz,1);
- 19. each\_atom = hist(atom.element,unique(atom.element));
- 20. **for** i = 1:atom\_species
- 21. fprintf(fid, '%s ', element(i).species);
- 22. end
- 23. fprintf(fid, '\n');
- 24. **for** i = 1:atom\_species
- 25. fprintf(fid, '%6.0f ', each\_atom(i));
- 26. end

```
27. fprintf(fid, '\n');
```

```
28. fprintf(fid, 'Cartesian\n');
```

```
29. for i = 1:number_of_atoms
```

```
30. b = atom.xyz(i,:)*0.529177;
```

31. fprintf(fid, '%6.9f %6.9f %6.9f\n', b);

```
32. end
```

```
33. fprintf(fid, '\n');
```

- 34. %%%%%%%%写入实空间格点数
- 35. realgrid = domain.fgridn;
- 36. fprintf(fid, '%6.0f %6.0f %6.0f\n', realgrid);
- 37. %%%%%%%%%% G 点出的 VBM,CBM 的波函数写入,10 个数据一行
- 38. h5file = [output\_name,'.h5'];

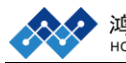

- 39. psi = loadDistArray(h5file,'/waveFunction/psi1');
- 40. psixyz = psi.data(:,j);
- 41. psixyz = psixyz.\*conj(psixyz);
- 42. %fprintf(fid, '%f %f %f %f %f %f %f %f %f %f %f %f %f xj;psixyz);
- 43. fprintf(fid, '%15.10f %15.10f %15.
- 44. fclose(fid);
- 45. end

在 Matlab 中输入命令,运行脚本:

>> run newrealplot.m

运行结束后在当前文件夹中将产生 psivbm.vasp 和 psicbm.vasp 文件。

Notes: newrealplot.m 只适合用于计算某一 K 点下的导带价带两个点的实空间波 函数的情况,可将上述脚本中红色部分替换成自己体系输出结果的名称即可;如果计算了多个 K 点下的多条能带的实空间波函数,此时需要对脚本 newrealplot.m 进行适当的修改才能正常运行。

(4) 实空间波函数图像化

上一步已经得到 G 点处导带价带的实空间波函数模平方的数据 psivbm.vasp 和 psicbm.vasp,为了将这两个数据图像化,要用到一个软件 VESTA,双击打开 VESTA 软件,将 psivbm.vasp 和 psicbm.vasp 分别拖入 VESTA 软件中。可以得到 CBM, VBM 处实空间波函数的图像,如下图:

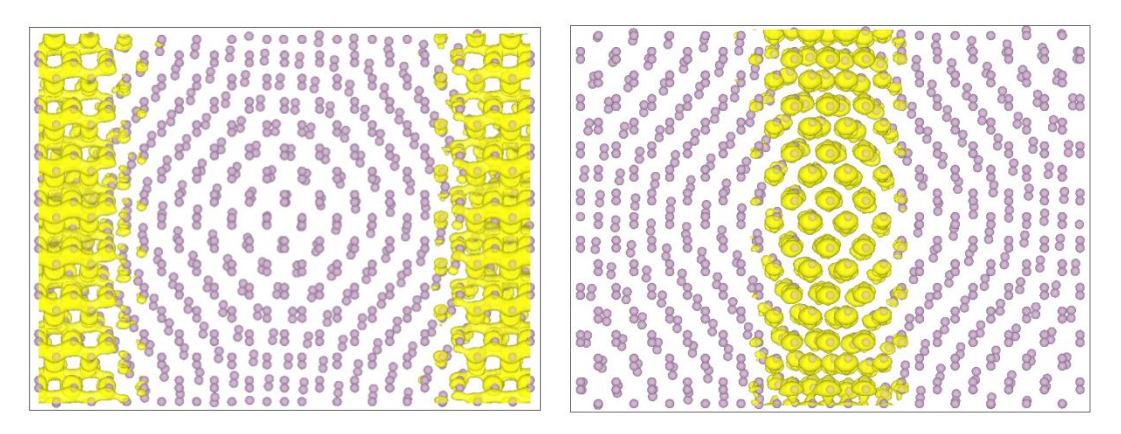

图 2-3 900 原子扭转黑磷实空间波函数图 (左: CBM 右: VBM)

# 2.3 原文解读

通过对双层扭转黑磷电子结构的研究发现,摩尔杂质(同时存在于双层扭转 黑磷结构中的四种不同的局部的高对称堆叠方式可以看成周期性分布于二维双

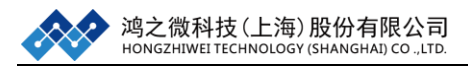

层结构中的杂质,简称摩尔杂质)会引发其价带顶与导带低处实空间波函数的局域化现象,从而在能带结构中形成平能带。当扭转角度从 1.8 度增大到 5.4 度时,导带低处实空间波函数在 X 方向一直保持着局域,而在 Y 方向的局域性随着角度的增加逐渐降低;对于价带顶处实空间波函数,X 方向则始终保持着局域,Y 方向始终处于不局域的状态,因此随着波函数的局域化的降低,作者猜测体系的载流子迁移率将会逐渐增大。为了验证此猜测作者进行了载流子迁移率的计算,计算结果表明:当扭转角度从 1.8 度增大到 5.4 度时,电子迁移率随着扭转角度

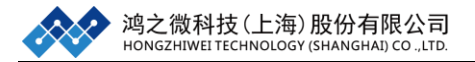

# 第三章 常见问题(FAQ)

### 3.1. 计算 RESCU 安装及资料问题

 问题:关闭 matlab 后重新打开之后无法使用 RESCU, 提示 Undefined function or variable 'rescu'?

解答: RESCU 安装之后并没有在 matlab 中保存其路径,因此在使用 RESCU 之前,请用户进入到 rescuPackage 目录下——选择 src 文件夹——鼠标右击——选择 Add to Path——Selected Folders and Subfolders,这样就可以了;为了方便用户使用试用版的 RESCU,我们将在下个版本中自动保存 RESCU 的路径。

 问题:用户初次使用 RESCU,但是无法在 <u>http://www.nanoacademic.ca/</u>网站 生成试用版 RESCU license.dat 文件?

解答:用户可以将 licensenumber.txt 到 support@hzwtech.com,并清楚的描述该问题,我们的技术人员会发送给您一个试用版的 license.dat 文件。

 问题:如何下载最新版的 RESCU 安装包及 LDA 和 PBE 的赝势基组文件?
 解答:用户可以访问 <u>http://www.nanoacademic.ca/</u>网站,点击 Download—— RESCU,下载自己所需要的资料。

## 3.2. RESCU 使用及计算参数

4. 问题: RESCU 如何使用 LCAO 的方法进行计算?

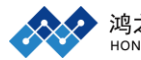

**解答:** RESCU 默认使用的是 real space 实空间格点的方法进行计算的,如果用 户需要使用 LCAO 的方法进行计算,则需要开启 LCAO.status=1 的开关。

5. 问题: 使用 real space 实空间格点方法时 RESCU 中几种算法, 那个计算效果 好?

解答:使用 real space 实空间格点方法时 RESCU 中有两种算法,分别是'cfsi'和'lobpcg'在体系小于 64 个原子时 RESCU 默认使用'lobpcg'的方法,当体系大于 64 个原子时则会使用'cfsi'的方法,一般情况下'cfsi'的方法效果比'lobpcg'好。

6. 问题: 如何使用 libxc 泛函库里的泛函?

**解答:** 首先,单机版中无法使用 libxc 泛函库,只能在并行版中使用。如果用户 需要使用 libxc 泛函库则需要开启 functional.libxc = 1 的开关,然后选择合适的泛 函。

7. 问题: RESCU 能够考虑范德瓦尔斯力吗?

解答: libxc 泛函库中包含着相应的泛函,用户可以在并行版中进行考虑范德瓦 尔斯力的计算。

8. 问题: RESCU 精度控制参数如何设置?

解答: RESCU 中精度由 domain.lowres 控制, domain.lowres 越小越准确但计算 量也越大,对于一般体系 0.35 是比较合适的值,部分体系例如 Si, domain.lowres 能够取到 0.55 左右。

问题: RESCU 计算能带或态密度时,为什么导带只有部分能带或占据态?
 解答: RESCU 在自洽中使用了切比雪夫滤波技术滤掉了很多没有电子占据的态,因此用户可以在能带或态密度计算时设置 eigensolver.emptyBand 参数,通过加大 eigensolver.emptyBand 的数值来增加没有占据的能带或态。

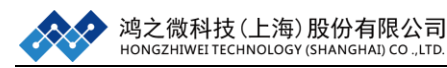

### 10. 问题: RESCU 支持哪些泛函?

**解答:** RESCU 单机版支持普通的 LDA 和 GGA,即下表中的前两个;并行版支 持 Libxc 中的大部分泛函。

| functional name | functional.list                        |
|-----------------|----------------------------------------|
| LDA_PW          | {'XC_LDA_X','XC_LDA_C_PW'}             |
| GGA_PBE         | {'XC_GGA_X_PBE','XC_GGA_C_PBE'}        |
| LDA_PZ          | {'XC_LDA_X','XC_LDA_C_PZ'}             |
| LDA_VWN         | {'XC_LDA_X','XC_LDA_C_VWN'}            |
| GGA_XPBE        | {'XC_GGA_X_XPBE','GGA_C_XPBE'}         |
| GGA_PW91        | {'XC_GGA_X_PW91','XC_GGA_C_PW91'}      |
| GGA_PBE_SOL     | {'XC_GGA_X_PBE_SOL','GGA_C_PBE_SOL'}   |
| GGA_B86         | {'XC_GGA_X_B86','XC_GGA_C_PBE'}        |
| GGA_B88         | {'XC_GGA_X_B88','XC_GGA_C_PBE'}        |
| GGA_OPTB88_VDW  | {'XC_GGA_X_OPTB88_VDW','XC_GGA_C_PBE'} |
| GGA_OPTPBE_VDW  | {'XC_GGA_X_OPTPBE_VDW','XC_GGA_C_PBE'} |
| HYB_GGA_B3LYP   | {'XC_HYB_GGA_XC_B3LYP'}                |
| HYB_GGA_HSE03   | {'XC_HYB_GGA_XC_HSE03'}                |
| HYB_GGA_HSE06   | {'XC_HYB_GGA_XC_HSE06'}                |
| HYB_GGA_PBEH    | {'XC_HYB_GGA_XC_PBEH'}                 |
| MGGA_TPSS       | {'XC_MGGA_X_TPSS','XC_MGGA_C_TPSS'}    |
| MGGA_SCAN       | {'XC_MGGA_X_SCAN','XC_MGGA_C_SCAN'}    |
| MGGA_BR89       | {'MGGA_X_BR89','XC_LDA_C_PW'}          |
| MGGA_BJ06       | {'MGGA_X_BJ06','XC_LDA_C_PW'}          |
| MGGA_TB09       | {'MGGA_X_TB09','XC_LDA_C_PW'}          |

**11. 问题:** 计算能带时出现 Error using syn2kpt Undefined K-point 错误?

解答: 这是因为这个结构的晶格 RESCU 无法识别或者您给出的晶格常数 RESCU 无法识别,这种情况下可以使用高对称点坐标的方法来定义
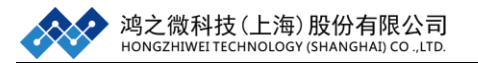

kpoint.sympoints 参数, 详见 1.2.3 MoS<sub>2</sub> 体系能带计算章节。

## 3.3. RESCU并行版计算相关问题

12. 问题: 在服务器上使用 RESCU 进行并行计算和单机版有区别吗?

解答:使用 RESCU 进行并行计算时需要在输入文件中开启 smi.status=1 和 mpi.status=1 两个参数,或者在脚本中使用 rescu --smi -i scf.input 去执行。下面是 直接用 mpirun 并行和 pbs 并行的例子:

13. 问题:如何在服务器上通过 mpirun 使用 RESCU 进行并行计算?

解答: RESCU 在服务器上分两种,一种为没编译版,该版在 MATLAB 环境下运行;另一种为编译版,该版本脱离可直接在 linux 环境下运行。这两个版本的运行命令有所区别。

下面是直接用 mpirun 并行和 pbs 并行的例子:

1) 直接用 mpirun 并行,首先需要确保 RESCU 的环境变量是有效的。 没编译版:

#!/bin/sh

 $source\ /home/lfruan/software/rescu/RESCUPackage/barc$ 

mpirun -np 6 matlab -nojvm -nosplash -nodisplay -singleCompThread -r "addpath(genpath('/home /rescuPackage/src'));rescu --smi -i scf.input"

其中 source 命令就是 RESCU 的环境变量, mpirun -np 6 表示用 6个进程去运行,

matlab -nojvm -nosplash -nodisplay -singleCompThread -r 是 matlab 运行并行版

RESCU 的固定格式, addpath(genpath('/home /rescuPackage/src'))表示添加 RESCU

安装路径, rescu --smi -i scf.input 表示使用并行计算 scf.input 文件。

编译版:

#!/bin/sh

 $source\ /home/lfruan/software/rescu/RESCUPackage/barc$ 

mpirun -np 6 rescu --smi -i scf.input

2)通过 pbs 进行任务提交的例子: (LSF 及 slurm 可以做相应修改自行设置) 没编译版:

#!/bin/sh

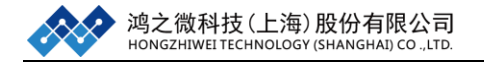

**#PBS** -N rescu

#PBS -q blade

#PBS -l nodes=1:ppn=16

**#PBS -1 walltime=400:00:00** 

NCPU=`wc -l < \$PBS\_NODEFILE`

WORKDIR=\$PBS\_O\_WORKDIR

cd \${WORKDIR}

source /public/software/apps/RESCU/barc

mpirun -hostfile \$PBS\_NODEFILE -np 16 matlab -nojvm -nosplash -nodisplay -singleCompThread -r "addpath(genpath('/public/rescu-2.0.4/src'));rescu --smi -i scf.input"

编译版:

#!/bin/sh

**#PBS** -N rescu

**#PBS** -q blade

#PBS -l nodes=1:ppn=16

```
#PBS -1 walltime=400:00:00
```

NCPU=`wc -l < \$PBS\_NODEFILE`

WORKDIR=\$PBS\_O\_WORKDIR

cd \${WORKDIR}

source /public/software/apps/RESCU/barc

mpirun -hostfile \$PBS\_NODEFILE -np 16 rescu --smi -i scf.input